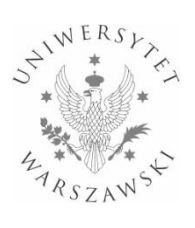

### Biuro Spraw Pracowniczych

## ELEKTRONICZNE WNIOSKOWANIE O URLOP/PLANOWANIE URLOPÓW – INSTRUKCJA

fiori.sap.uw.edu.pl

| Spis treści                                         |    |
|-----------------------------------------------------|----|
| WPROWADZENIE                                        | 3  |
| WAŻNE UWAGI OGÓLNE                                  | 3  |
| POWIADOMIENIA MAILOWE                               | 6  |
| ADRES PORTALU                                       | 6  |
| LOGOWANIE DO PORTALU                                | 6  |
| ROLE W APLIKACJI                                    | 6  |
| APLIKACJE PRACOWNIKA                                | 7  |
| Strona główna                                       | 7  |
| Dane osobowe                                        | 7  |
| Planowane urlopy                                    | 7  |
| Wnioski oczekujące                                  | 7  |
| Karta Portal SAP ESS Paski/PITy/ RMUA               | 9  |
| Wnioski urlopowe                                    | 9  |
| Wniosek o przerwę w urlopie                         |    |
| Moje wnioski                                        |    |
| Planowanie urlopów                                  |    |
| Mój plan urlopowy                                   | 14 |
| Plany urlopowe współpracowników                     | 15 |
| Mój kalendarz                                       | 16 |
| APLIKACJE PPRZEŁOŻONEGO/BEZPOŚREDNIEGO PRZEŁOŻONEGO |    |
| Strona główna                                       | 19 |
| Wnioski do akceptacji                               |    |
| Status planowania urlopów                           | 21 |
| Nadchodzące nieobecności                            | 22 |
| Moi zastępcy                                        | 23 |
| APLIKACJE OCP (OPERATORA CZASU PRACY)               | 24 |
| OCP – operator czasu pracy                          | 24 |

| PLANOWANIE URLOPÓW PRZEZ OCP            | 24 |
|-----------------------------------------|----|
| OBSŁUGA DODATKOWYCH INFOTYPÓW PRZEZ OCP | 25 |
| IT9010 Workflow urlopy                  | 25 |
| IT9018 Wyjątki w planie urlopowym       | 25 |
| RAPORTY                                 | 26 |
| Raport wczytywania danych do IT9010     | 26 |
| Raport – Log wniosków urlopowych        | 27 |
| Raport wykorzystania urlopów na dzień   | 28 |
| Raport wykorzystania urlopów miesiącami | 29 |
| Pytania. Zgłaszanie błędów              | 29 |

## WPROWADZENIE

Niniejsza instrukcja opisuje następujące procesy realizowane z wykorzystaniem portalu do elektronicznego wnioskowania o urlop:

- 1. Wnioskowanie o urlop:
  - 1.1. anulowanie urlopu
  - 1.2. usuwanie urlopu
  - 1.3. skrócenie urlopu (przerwa w urlopie).
- 2. Planowanie urlopów.
- 3. Planowanie urlopu w imieniu pracownika przez OCP.
- 4. Zastępstwa wyznaczanie przez przełożonego zastępującego (zastępstwo procesowe).

Elektroniczne wnioskowanie dotyczy wniosków o następujące nieobecności:

- Urlop wypoczynkowy
- Urlop wypoczynkowy "na żądanie"
- Urlop okolicznościowy
- Zwolnienie opieka nad dzieckiem do lat 14 (w dniach lub godzinach).

Papierowe wnioski urlopowe/planowanie urlopów zostają zastąpione elektronicznym obiegiem w dedykowanej aplikacji (portalu). Proces wnioskowania i udzielania pozostałych nieobecności realizowany jest w dotychczasowym trybie (wnioski papierowe).

# WAŻNE UWAGI OGÓLNE

Elektroniczne wnioskowanie o urlop realizowane w portalu opiera się o dane zapisane w kartotece każdego pracownika w SAP w zakresie katalogu absencji i limitów nieobecności (kontrola dostępnych limitów dla wniosków o nieobecność), a także bazuje na zaimplementowanym w SAP mechanizmie kolizji (np. kolizje z innymi nieobecnościami).

Pracownik składający wniosek o nieobecność będzie widział na ekranie pełną listę typów wniosków, jednak będzie mógł złożyć wniosek tylko o te nieobecności, dla których ma ustalony limit do wykorzystania np. wniosek o zwolnienie w celu opieki nad dzieckiem będzie mógł złożyć pracownik posiadający odpowiedni limit dla nieobecności zapisany w kartotece SAP. Aplikacja dokonuje automatycznego przeliczenia sald limitów podczas składania wniosku o nieobecność, dlatego możliwe będzie złożenie wniosku o nieobecność tylko w ramach dostępnego limitu nieobecności (np. nie będzie możliwe złożenie wniosku o urlop w wymiarze 27 dni roboczych, jeżeli limit urlopu wypoczynkowego w danym roku kalendarzowym wynosi tylko 20 dni). Dodatkowo mechanizm aplikacji przewiduje obsługę kolizji z innymi nieobecnościami poprzez wyświetlenie komunikatu dla użytkownika o istniejącej kolizji np. "w okresie od.. do ... istnieje inna kolidująca nieobecność".

| Dane podstawowe | Dane dodatkowe      |                        |           |  |
|-----------------|---------------------|------------------------|-----------|--|
|                 |                     |                        |           |  |
|                 | *Rodzaj wniosku:    | Urlop wypoczynkowy     | × ?       |  |
|                 | Limit bieżący:      | Urlop wypoczynkowy     |           |  |
|                 | Dostępny zaległy:   | Urlop na żądanie       |           |  |
|                 | Dostępny bieżący:   | Opieka(2 dni)art.188K  | Pdni      |  |
| Wykorzystan     | ie w bieżącym roku: | Opieka(2 dni)art.188K  | P godziny |  |
|                 | Bieżący wniosek:    | Urlop okolicznościowy  | , ]       |  |
|                 | *Data:              | 18.01.2023 - 18.01.202 | 3         |  |
|                 |                     |                        |           |  |

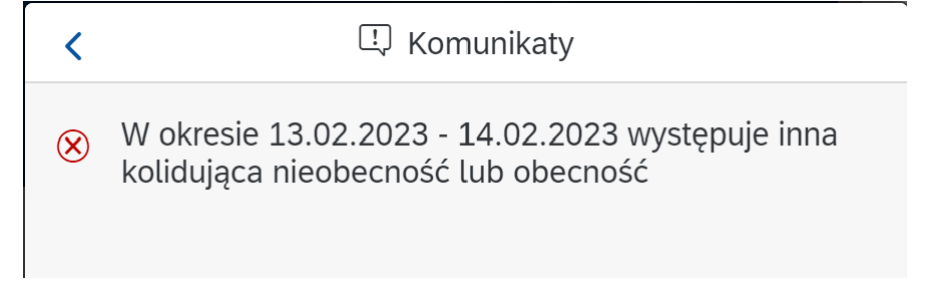

Proces wnioskowania urlopowego oparty o ścieżkę workflow zapewnia pełny elektroniczny obieg wniosku o nieobecność - wniosek złożony i zaakceptowany w aplikacji przez przełożonych, zostanie automatycznie zapisany w odpowiednim infotypie w SAP (IT2001 Nieobecności).

Pracownik ma możliwość **anulowania złożonego w aplikacji wniosku** o nieobecność lub **usunięcia nieobecności**. Anulowanie nieobecności możliwe będzie tylko wtedy, gdy wniosek nie uzyskał jeszcze akceptacji przełożonych. Po zaakceptowaniu nieobecności przez przełożonych, pracownik będzie miał możliwość usunięcia wniosku. Usuniecie wniosku realizowane będzie w ścieżce workflow –usunięcie nieobecności wymaga akceptacji przełożonych. Aplikacja umożliwia również wnioskowanie o **przerwę w urlopie (skrócenie urlopu)**, co w praktyce oznacza możliwość wnioskowania o wcześniejszy powrót z nieobecności, późniejsze jej rozpoczęcie lub też "lukę" w nieobecności (przykład: wystawiony został wniosek o urlop wypoczynkowy na 4 dni, a pracownik musi przyjść do pracy drugiego dnia, wówczas zamiast usuwać całe 4 dni, pracownik składa wniosek o przerwę w urlopie na drugi dzień)

Ważne ! Wielozatrudnienie (**równoległe zatrudnienie**) - aplikacja obsługuje pracowników zatrudnionych na więcej niż jednym numerze osobowym. Z poziomu strony głównej aplikacja zapewnia wybór umowy, a tym samym numeru osobowego do inicjalizacji dalszych procesów - pracownik, który ma więcej niż jedną umowę o pracę w UW ma możliwość przełączenia się w aplikacji pomiędzy umowami przy użyciu ikonki

Pojawiające się w niniejszej instrukcji określenie "ścieżka workflow" oznacza zbiór kroków potrzebnych do tego, aby zainicjowany przez pracownika wniosek o nieobecność, został zatwierdzony i zapisany ("zaksięgowany") w systemie SAP.

Proces elektronicznego wnioskowania urlopowego opiera się o dane zapisane w SAP w **IT9010** *Workflow urlopy* i jest to kluczowy infotyp dla działania całego procesu. W IT9010, dla każdego pracownika, zapisane są informacje o osobach akceptujących wniosek. Aplikacja przewiduje dwustopniową ścieżkę akceptacji składanych wniosków - złożony przez pracownika wniosek urlopowy będzie trafiał do akceptacji Bezpośredniego przełożonego, a następnie do Przełożonego, wskazanych w tym infotypie. Możliwa jest również jednostopniowa ścieżka akceptacji wniosku, wówczas zapis na IT9010 dla danego pracownika powinien mieć zapisaną tylko informację o przełożonym, który będzie akceptował wniosek.

Każdy pracownik, na stronie głównej aplikacji (karta Dane osobowe / Dane organizacyjne), będzie mógł zobaczyć dane osób biorących udział w procesie wnioskowania (Bezpośredni przełożony, Przełożony).

| Dane osobowe                          |
|---------------------------------------|
| Imię:                                 |
| Nazwisko:                             |
| Dane organizacyjne                    |
| Stanowisko:                           |
| starszy specjalista                   |
| Jednostka organizacyjna:              |
| Sekcja Spraw Nauczycieli Akademickich |
| Przełożony:                           |
| Kołtuniak Grzegorz                    |
| Bezpośredni przełożony:               |
| Gaczyńska Magdalena                   |
|                                       |

<u>Uwaga ! Pracownik, który nie ma wskazanego w IT9010 Przełożonego nie może złożyć elektronicznego</u> wniosku o urlop. Pracownik otrzyma komunikat o braku możliwości złożenia wniosku o urlop.

| < | 🛄 Komunikaty                                                                                                    |
|---|----------------------------------------------------------------------------------------------------|
| 8 | Błąd podczas składania wniosku<br>Nie możesz złożyć wniosku przez aplikację, ponieważ nie<br>zostali wyznaczeni dla Ciebie akceptanci. Zgłoś się do<br>kierownika jednostki organizacyjnej. |
|   | Zamknij                                                                                                    |

W przypadku otrzymania takiego komunikatu należy skontaktować się z odpowiednimi służbami administracyjnymi wydziału/jednostki, a w przypadku jednostek organizacyjnych administracji ogólnouniwersyteckiej - z BSP UW, Pani Katarzyna Kalinowska (e-mail: katarzyna.kalinowska@adm.uw.edu.pl).

## POWIADOMIENIA MAILOWE

Procesowi elektronicznego wnioskowania o urlop /planowania urlopów towarzyszą powiadomienia mailowe, które występują na określonych etapach workflow, a ich adresatami są poszczególni uczestnicy procesu akceptacji – system wysyła powiadomienia mailowe ze skrzynki <u>urlopy.fiori.sap@uw.edu.pl</u> na adres pracownika w domenie uw.edu.pl zapisany w SAP.

## ADRES PORTALU

#### fiori.sap.uw.edu.pl

Dostęp do portalu możliwy jest wewnątrz sieci Uczelni lub przez bezpieczne połączenie VPN z zainstalowaną aplikacją PulseSecure (<u>więcej o usłudze VPN</u>).

### LOGOWANIE DO PORTALU

Logowanie do portalu fiori.sap.uw.edu.pl jest analogiczne jak do portalu samoobsługi pracowniczej SAP (portal.sap.uw.edu.pl)

| UZYTKOWNIK  |    |
|-------------|----|
| Hasło       |    |
| Język       |    |
| PL - polski | ~  |
| Logowanie   |    |
| Zmiana has  | ła |

Nazwę użytkownika oraz procedurę zmiany hasła można znaleźć na stronie mojekonto.uw.edu.pl

## ROLE W APLIKACJI

- Pracownik rola nadawana każdemu pracownikowi automatycznie, niezwłocznie po zarejestrowaniu pracownika w SAP (stosunek pracy w UW), umożliwia składanie wniosków i planowanie urlopów;
- Przełożony, Bezpośredni przełożony (Manager) otrzymują osoby wskazane w IT9010, umożliwia akceptację wniosków urlopowych i planów urlopowych. W chwili startu aplikacji (styczeń 2023 r.) uprawnienia zostały nadane automatycznie na podstawie wskazań kierowników jednostek. W kolejnych etapach użytkowania aplikacji uprawnienia nadawane będą na wniosek użytkownika – szczegóły na stronie https://it.uw.edu.pl/pl/uslugi/UslugiSAPProjektUrlopy/
- OCP operator czasu pracy (osoba odpowiedzialna dotychczas w danej jednostce organizacyjnej za wprowadzanie do SAP nieobecności urlopowych, tworzenie planów urlopowych).

# APLIKACJE PRACOWNIKA

Strona główna składa się z kilku "kart" oraz zwijanego paska aplikacji, czyli serwisów służących do realizacji konkretnego kroku procesu. Strona główna pozwala na szybkie przełączanie się użytkownika między aplikacjami.

| S gówna   ESS   ki   ski   utiopove   ie utopove   inge:   nae osobowe   ing:   nae osobowe   ing:   nae organizacyjne   Starowskici:   Dane organizacyjne   Starowskici:   Pare organizacyjne   Starowskici:   Przelozony:   Bezporkedi przelozony:   Data organizacyjne:   Vitoski o czekujące   Kitorij na wniosek kity wysłwietić szczegiły   Zota 222 255 L222 Z Materatoro   Utop wypoczystkowy 27.01.2023                                                                                                    | Q, ↓≣ ↑⁻                                              |
|----------------------------------------------------------------------------------------------------|-------------------------------------------------------|
| A Induit   A logi wiloisi   B lany utropowe   Plany utropowe   Plany utropowe   Plany utropowe współpracowników   Dane organizacyjne   Stanowskie:   starszy specjalista   Jadowskie organizacyjne:   Przełożony:   Bezpośredni przełożony:   Bezpośredni przełożony: | Strona główna     Portal ESS     Wnioski              |
| Parry urbpowe   Pinowalicy urbpowe   Moj kalendarz     Nazwiski:   Dane organizacyjne   Stanowiski:   Barzy orspecifieria   Bezpofredi przekczony:   Bezpofredi przekczony:   Date   Stanowiski:   Przekczony:   Bezpofredi przekczony:   Data   Stanowiski:   Przekczony:   Bezpofredi przekczony:   Bezpofredi przekczony:   Paraw urboy   Pinowane urboy   Paraw urboy   Pinowane urboy   Pinowane urboy <td>/oje wnioski</td>                                                                                                    | /oje wnioski                                          |
| Mij plan utopowy         Plany utopowe wgotjpracowników         Dane organizacyjne         starszy specjalisa         Jednostka organizacyjne:         Bezpoferelni przełożony:         Bezpoferelni przełożony:         Bezpoferelni przełożon                                          | Plany urlopowe Planowanie urlopów                     |
| ■ Méj kalendarz       Dane organizacyjne         Stanowskio:       starszy specjalsta         Jednostka organizacyjne       starszy specjalsta         Jednostka organizacyjne       starszy specjalsta         Jednostka organizacyjne:       Przełożony:         Bezpośredni przełożony:       starszy specjalsta         Jednostka organizacyjna:       Przełożony:         Bezpośredni przełożony:       starszy specjalsta         Jednostka organizacyjna:       Rodzaj wniosk dzy wylawietić szczegóły         Data       Status       Rodzaj wniosk uży wylawietić szczegóły         Z4012023-25.01.2023       Ztworewarzeňow       Ztrónewarzeňow                                                                                                    | /lój plan urlopowy<br>Plany urlopowe współpracowników |
| Stanowskie:       starzy specjalista         Jednostko organizacyjna:       -         Przekożony:       -         Bezpośredni przekożony:       -         ·       -         ·       -         Data       Status         Z401_2023-25.01.2022       Zatówerdzono         Ułop wypoczystkowy       27.01.2023                                                                                                    | ] Mój kalendarz                                       |
| Jednostka organizacyjna:<br>Przełożony:<br>Bezpośredni przełożony:<br>Płanowane urłopy<br>Płanowane urłopy<br>Data Status Rodzaj wniosk uby wysłwietić szczegóły<br>Data Status Rodzaj wniosk ub wysłwietić szczegóły<br>Data Vorzewarzańo<br>24.01.2023-25.01.2023 Zatwierzano<br>Virtego wypoczynkowy 27.01.2023                                                                                                    |                                                       |
| Przełożony:     Bezpośredni przełożony:       .     .       .     .       .     .       .     .       .     .       .     .       .     .       .     .       .     .       .     .       .     .       .     .       .     .       .     .       .     .       .     .       .     .       .     .       .     .       .     .       .     .       .     .       .     .       .     .       .     .       .     .       .     .       .     .       .     .       .     .       .     .       .     .       .     .       .     .       .     .       .     .       .     .       .     .       .     .       .     .       .     .       .     .       .     .       .     .<                                                                                                    |                                                       |
| Bezpośredni przełożony:<br>·<br>Planowane urtopy<br>Data Status Rodzaj wniosku bu wyświetlić szczegóły<br>Data Status Rodzaj wniosku Data<br>24.01.2023-25.01.2022 Zatwiet/zono Urtop wypoczynkowy 27.01.2023                                                                                                    |                                                       |
| Planowane urlopy     Whioski oczekujące       Data     Status     Rodzaj wniosk aby wysławietlić tszczegóły       Z4.01.2023-25.01.2023     Ztwierdzono     Urlop wypoczynkowy     27.01.2023       27.01.2023     Ztwierdzono     Urlop wypoczynkowy     27.01.2023                                                                                                    |                                                       |
| Planowane urlopy     Planowane urlopy     Willioski ozczelujące<br>kliknij na wniosek aby wyświetlić szczegóły       Data     Status     Rodzaj wniosku     Data       24.01.2023 - 25.01.2023     Zatwierdzono     Urlop wypoczyrikowy     27.01.2023                                                                                                    |                                                       |
| Data         Status         Rodzal wriosku         Data           24.01.2023-55.01.2023         Zatówiedzono         Urlop wypoczysłkowy         27.01.2023           27.01.2023         W orztwarzańu         Vorzbarzańu         Vorzbarzańu                                                                                                    |                                                       |
| 24.01.2023-25.01.2023 Zatwierdzono Urłop wypoczynkowy 27.01.2023 27.01.2023 W przetwarzaniu                                                                                                    |                                                       |
|                                                                                                    |                                                       |

Dane są pogrupowane i przedstawione na stronie głównej w postaci kilku czytelnych "kart":

Dane osobowe, jednostka org., stanowisko, imię i nazwisko Przełożonego/Bezpośredniego przełożonego.

Planowane urlopy (informacja o planowanym urlopie; aplikacja umożliwia z tego poziomu złożenie wniosku o urlop wypoczynkowy w zaplanowanym terminie za pomocą przycisku *Złóż wniosek*)

| -ḋ-<br>-∽             | ору          |
|-----------------------|--------------|
| Data                  | Status       |
| 23.01.2023-12.02.2023 | Złóż wniosek |

Wnioski oczekujące - karta prezentuje listę wniosków pracownika oczekujących na akceptację przełożonych (przełożonego). Po kliknięciu w jedną z pozycji na liście wniosków, wyświetlone zostanie okno szczegółów wniosku. Z tego miejsca pracownik może anulować wniosek (anulowanie wniosku możliwe jest tylko przed uzyskaniem akceptacji przełożonych).

|                         |                | Nnioski oczel<br>(liknij na wnios | kujące<br>sek aby wyświetlić szo | czegóły |     |
|-------------------------|----------------|-----------------------------------|----------------------------------|---------|-----|
|                         | Rodzaj wn      | iosku                             | Data                             |         |     |
|                         | Urlop wyp      | oczynkowy                         | 20.01.2023                       |         |     |
|                         |                |                                   |                                  |         |     |
| Wniosek                 | ,              |                                   |                                  | ×       |     |
| Dane podstawowe         | Dane dod       | atkowe Hist                       | toria                            |         | 871 |
| Rodzaj wnios            | ku:            |                                   |                                  |         |     |
| Limit bieżącv:          | zynkowy        |                                   |                                  |         |     |
| 0 dni                   |                |                                   |                                  |         |     |
| Dostępny zale<br>24 dni | egły:          |                                   |                                  |         |     |
| Dostępny bie:<br>0 dni  | żący:          |                                   |                                  |         |     |
| Wykorzystani<br>2 dni   | e w bieżącym r | oku:                              |                                  |         |     |
| Bieżący wnios<br>1 dni  | sek:           |                                   |                                  |         |     |
| Data:                   |                |                                   |                                  |         |     |
| 24.01.2023              | - 24.01.2023   |                                   |                                  |         |     |
| Dane dodatkov           | ve             |                                   |                                  |         |     |
| Osoba zatwie            | rdzająca:      |                                   |                                  |         |     |
| Komentarz:              |                |                                   |                                  |         |     |
|                         |                |                                   |                                  |         |     |
| Historia                |                |                                   |                                  |         |     |

Karta Portal SAP ESS Paski/PITy/ RMUA umożliwia bezpośrednie przełączanie się do portalu samoobsługi pracowniczej, na którym udostępniane są Paski płacowe, PITy i RMUA, dostępnego pod adresem <u>portal.sap.uw.edu.pl</u>

| 🗇 Strona główna                                                                                               |                                                             |                                                   |
|----------------------------------------------------------------------------------------------------|-------------------------------------------------------------|---------------------------------------------------|
| S Portal ESS                                                                                                  |                                                             |                                                   |
| 🖂 Wnioski                                                                                                    | Bezpośrednio podlegli CP V A                                |                                                   |
| Do akceptacji<br>Moje vmloski                                                                                 |                                                             | Deutel SAD SES Deut//DITu/DMI14                   |
| 홋 Plany urlopowe                                                                                              |                                                             | Zestawienie wynagrodzenia / RMUA / Formularze PIT |
| Planowanie urłopów<br>Mój plan urłopowy<br>Plany urłopowe współpracowników<br>Zatwierdzanie planów urłopowych | Dane osobowe<br>Imię:<br>Mazwisko:                          | S Whiosek o przerwe w urłopie                     |
| ది Zastępstwa                                                                                                 | Dane organizacyjne                                          | Kliknij, aby złożyć nowy wniosek                  |
|                                                                                                    | Portal SAP ESS Paski/PITy/<br>Zestawienie wynagrodzenia / R | <b>RMUA</b><br>MUA / Formularze PIT               |

Pozostałe karty służą do realizacji procesu wnioskowania:

Wnioski urlopowe (w tym informacja o dostępnych limitach urlopowych).

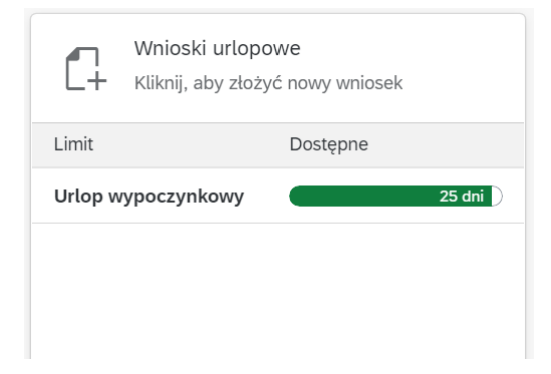

Po kliknięciu w kartę *Wnioski urlopowe* wyświetlona zostanie karta szczegółów wniosku. Po wyborze rodzaju wniosku z listy (pole Rodzaj) oraz wskazaniu dat, pracownik ma możliwość wysłania wniosku o nieobecność. Pracownik może złożyć tylko wnioski o te nieobecności, dla których ma przyznane limity.

| Wniosek                        | ×       |   |
|--------------------------------|---------|---|
| Dane podstawowe Dane dodatkowe |         |   |
|                                |         |   |
| *Rodzaj wniosku:               |         |   |
| Urlop wypoczynkowy             |         |   |
| Urlop na żadanie               |         |   |
| Opjeka(2 dni)art.188KPdni      |         |   |
| Opieka(2 dni)art.188KP godziny |         |   |
|                                |         |   |
| 0 dni                          |         |   |
| Wykorzystanie w bieżącym roku: |         |   |
| 2 dni                          |         |   |
| Bieżący wniosek:               |         |   |
| 0 dni                          |         |   |
| *Data:                         |         |   |
| 21.01.2023 - 21.01.2023        | <b></b> |   |
|                                |         |   |
| Dana dadatkawa                 |         |   |
|                                |         |   |
|                                |         |   |
| Komentarz:                     |         |   |
|                                |         |   |
|                                |         |   |
|                                |         |   |
|                                |         |   |
|                                |         |   |
|                                |         | • |
|                                |         |   |
|                                | M       |   |
|                                | Wyślij  |   |

Wniosek o przerwę w urlopie (skrócenie absencji) – karta pozwala na złożenie wniosku o wcześniejszy powrót z nieobecności, późniejsze jej rozpoczęcie lub też o "lukę" w nieobecności. Funkcjonalność dostępna jest dla wniosków zaakceptowanych przez przełożonych i zapisanych w systemie (zapis w SAP IT2001).

| Wniosek o przerwę w urłopie<br>Kliknij, aby złożyć nowy wniosek                                                                 | Wniosek o skrócenie absencji                                                                                                    |      | ×        |  |
|----------------------------------------------------------------------------------------------------|----------------------------------------------------------------------------------------------------|------|----------|--|
|                                                                                                    | Dane podstawowe Dane dodatkowe                                                                                                    |      |          |  |
|                                                                                                    | <ul> <li>Zakres:</li> <li>Dziennie</li> <li>Godzinowo</li> <li>*Data:</li> <li>25.01.2023 - 25.01.2023</li> </ul>                                                                                                    |      |          |  |
|                                                                                                    | Dane dodatkowe                                                                                                    |      |          |  |
|                                                                                                    | Anulowane absencje:<br>Urłop wypoczynkowy                                                                                                    |      |          |  |
|                                                                                                    | m                                                                                                    |      | Wayéliji |  |
|                                                                                                    |                                                                                                    |      | vvysuj   |  |
|                                                                                                    |                                                                                                    |      |          |  |
|                                                                                                    | Wniosek o skrócenie absencji                                                                                                    | 23 × |          |  |
| Ukryj pasek filtra Filtry (1) Start<br>s zdarzenia:<br>::MMyggy- dd MM :                                                        | Wniosek o skrócenie absencji<br>Jednostka organizacyjna:<br>Sygnatura: (1000/2023/6 (0000086)<br>Statu: Zakkeptowany<br>Etap: Zatwierdzony<br>Dane podstawowe Dane dodatkowe Historia                                                                                                    | Ø ×  |          |  |
| Ukryj pasek filtra Filtry (1) Start<br>s zdarzenia:<br>MM/yyyy- dd/MM (2)<br>(2) (2) (2) (2)<br>><br>><br>><br>><br>><br>><br>> | Wniosek o skrócenie absencji         Jednostka organizacyjna:         Sygnatura: (1000/2023/6 (000098))         Status:         Dane podstawowe       Dane dodatkowe         Historia         Zakres:         © Dziennie         Godzinowo         Data:         13.01.2023 - 14.01.2023                                                                                                    | × 13 |          |  |
| Ukryj pasek filtra Filtry (1) Start<br>B zdarzenia:<br>                                                                         | Wniosek o skrócenie absencji  Advostka organizacijan Sygnatura (1000/20236 (000008)) Statu: Zakres:                                                                                                    | × 13 |          |  |
| Ukryj pasek filtra Filtry (1) Start<br>3 zdarzenia:<br>                                                                         | Wniosek o skrócenie absencji         Jednostka organizacyjna:         Sygnatura: (1000/2023)6 (00008)         Status:         Dane podstawowe       Dane dodatkowe         Vistoria         Zakres:            O załennie             O dożnowo          Dane dodatkowe         Matułowane absencje:         Urtop wypoczynkowy                                                                                                    |      |          |  |
| Ukryj pasek filtra       Filtry (1)       Start         Bizdarzenia:                                                            | Wniosek o skrócenie absencji         Jednostka organizacyjna:         Sygnatura: (1000/20236)         Statu:         Zakres:             Dziernie              Dane dodatkowe          Dane dodatkowe          Dane dodatkowe              Arutowane absencje:          Urtop wypoczynkowy          Historia                                                                                                    |      |          |  |
| Ukry pasek filtra Filtry (1) Start<br>s zdarzenia:<br>IMM/3999- dd MM                                                           | Wniosek o skrócenie absencji         Jednostka organizacyjna:         Sygnatura: 1000/20236 (000066)         Statu::         Dane podstawow       Dane dodatkowe         Historia         Dane dodatkowe         Anulowane absencje:         Urlop wypoczynkowy         Historia         Status       Osoba         Data       Akcja       Opis         Przełożony       2023-01-05       Zakceptow         Janzyczynkowy       any       any |      |          |  |

Ważne ! Wielozatrudnienie – pracownik, który ma więcej niż jedną umowę o pracę w UW, ma możliwość

przełączenia się na stronie głównej aplikacji pomiędzy umowami przy użyciu ikonki 🚝

### Moje wnioski

W serwisie **Moje wnioski** (zwijany pasek aplikacji w panelu bocznym) pracownik ma możliwość śledzenia aktualnych statusów złożonych wniosków.

| 5ZUK0J                          | Standard * 🗸            |                               |                 |                   |                 |               |                |                    |                                     |
|---------------------------------|-------------------------|-------------------------------|-----------------|-------------------|-----------------|---------------|----------------|--------------------|-------------------------------------|
| Strona główna                   |                         |                               |                 |                   |                 |               |                |                    | _                                   |
| Portal ESS                      | Podraj unjorku:         | Etan orrabanzania:            | Sumatura:       | Slowe             | ki uzwana:      | Data uture    | ania:          | Data priamania:    | Ukryj pasek filtra Filtry (1) Start |
| ' 🖾 Wnioski                     | 1 pozycja v             |                               | Sygnatora.      |                   | NACLOWE.        | dd.MM.yy      | yy - dd.MM 🛅   | dd.MM.yyyy - dd.MM |                                     |
| Moje wnioski                    |                         |                               |                 |                   |                 |               | ~              |                    |                                     |
| · ,은 Plany urlopowe             | Wnioski (2)             |                               |                 |                   |                 |               |                |                    | 0 1 - 1                             |
| Planowanie urlonów              | Numer wniosku kadrowego | Typ wniosku kadrowego         | Etap akceptacji | Początek ważności | Koniec ważności | Sygnatura     | Zatwierdzający |                    |                                     |
| Mối plan urionowy               | 0000010                 | Wniosek o absencje / obecność | Zatwierdzony    | 18.01.2023        | 18.01.2023      | /4100/2023/6  |                | >                  |                                     |
| Plany urlopowe współpracowników | 0000029                 | Wniosek o absencje / obecność | Odrzucony       | 19.01.2023        | 19.01.2023      | /4100/2023/14 |                | >                  |                                     |
| 🗎 Mój kalendarz                 |                         |                               |                 |                   |                 |               |                |                    |                                     |

Menu widoku pozwala na filtrowanie wniosków wg etapu przetwarzania, sortowanie oraz zapisywanie własnego, ulubionego widoku (opcja dostępna po rozwinięciu paska "Standard").

#### WAŻNE!

W celu odświeżenia strony i zaktualizowania wniosków i ich statusów należy <u>każdorazowo</u> przycisnąć przycisk *START.* 

| J≣ ↑ <sup>-</sup> Mój widok<br>Moje widoki |              |                 |                   |                 |           |                      |                                       |                  |  |
|--------------------------------------------|--------------|-----------------|-------------------|-----------------|-----------|----------------------|---------------------------------------|------------------|--|
| Standard Méi widek                         | etwarzania:  | Sygnatura:      |                   | Słowo kluczowe: |           | Data utworzenia:     | Ukryj pasek filtra<br>Data zdarzenia: | Filtry (1) Start |  |
|                                            |              | <u> </u>        |                   |                 |           | aa.MM.yyyy - aa.MM 🖽 | aa.mm.yyyy - aa.mm                    |                  |  |
| -                                          | ku kadrowego | Etap akceptacji | Początek ważności | Koniec ważności | Sygnatura | Zatwierdzający       |                                       |                  |  |
|                                            |              |                 |                   |                 |           |                      |                                       |                  |  |
| il Zaniez jako Zarzadzaj                   |              |                 |                   |                 |           |                      |                                       |                  |  |

## Planowanie urlopów

Serwis umożliwia pracownikowi zaplanowanie urlopu w aplikacji, w tym:

- o tworzenie wersji roboczej planu,
- o przesłanie planu do akceptacji przełożonych.

<u>Funkcjonalność planowania urlopów dostępna będzie w aplikacji w okresie od 1 stycznia do 30 czerwca</u> każdego roku kalendarzowego.

Aplikacja wymaga zaplanowania minimalnej liczby dni urlopu wypoczynkowego – limity określone zostały w taki sposób, aby każdy pracownik zaplanował wykorzystanie 50 % urlopu zaległego oraz 50% urlopu bieżącego. Na ekranie planowania informacja o dostępnych limitach urlopu wypoczynkowego będzie się dynamicznie zmieniała wraz z zaznaczaniem kolejnych dni w planie urlopu (edycja poprzez klikanie kratek kalendarza; aby zaznaczyć więcej niż jeden dzień należy użyć klawiszy ctrl+shift, a następnie kliknąć na pierwszy dzień planowanego urlopu, przesunąć kursor do wybranego dnia i na tym dniu ponownie kliknąć).

W czasie planowania urlopu, w każdej chwili, można skorzystać z przycisku *Kontrola,* pozwalającego na weryfikację planu z wymaganiami. Po weryfikacji planu konieczne jest <u>wysłanie</u> planu urlopu do akceptacji. Ważne! Planowanie nie posiada elementów *Workflow* (akceptacja planu jest jednostopniowa).

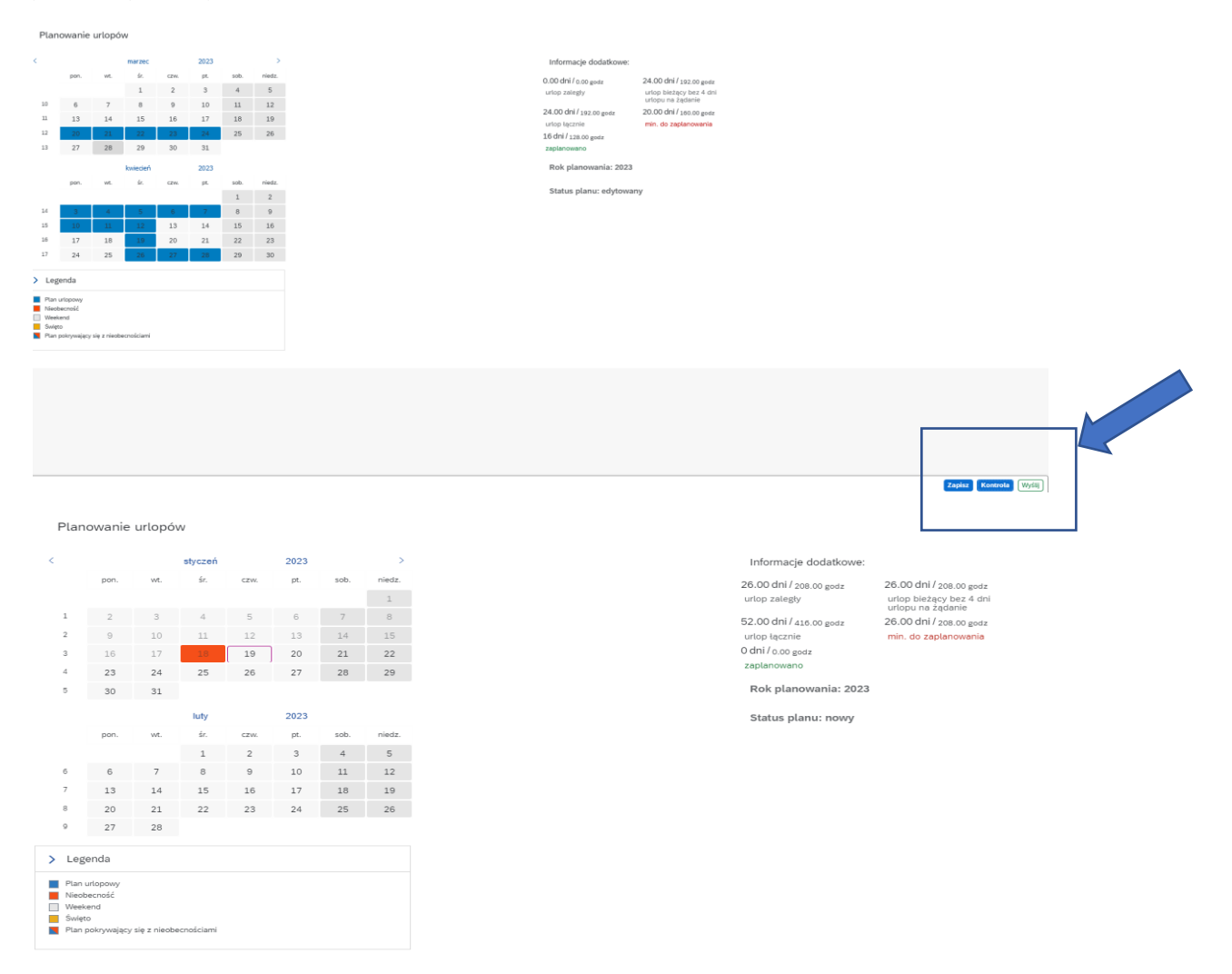

Opis informacji o saldach urlopowych (dodatkowe informacje, które pomagają prawidłowo zaplanować urlop):

- O Urlop zaległy suma dostępnych limitów urlopu wypoczynkowego za poprzednie lata (których okres zmniejszania obejmuje rok planowania)
- O Urlop bieżący (bez 4 dni urlopu na żądanie) limit urlopu wypoczynkowego na rok planowania, po odjęciu 4 dni na urlopu na żądanie
- o Urlop łącznie suma limitów urlopu zaległego i bieżącego
- Minimum do zaplanowania liczba dni, jakie pracownik musi zaplanować (50 % limitu urlopu zaległego + 50 % limitu urlopu bieżącego)
- Zaplanowano liczba dni roboczych planu urlopowego (nie uwzględnia zaznaczonych dni wolnych / świąt)

Przesłanie planu powoduje blokadę edycji planu. Status planu zmienia się z "nowy" na "wysłany". Zaakceptowany plan urlopowy zmienia status na "zatwierdzony". W przypadku odrzucenia planu przez Managera, plan wraca do statusu "edytowany".

Po zaakceptowaniu planu urlopu przez przełożonego, pracownik może przywrócić swój plan do edycji klikając przycisk *Ponowna edycja* i dokonać zmiany w planie urlopowym. W takiej sytuacji plan będzie wymagał ponownego wysłania do akceptacji.

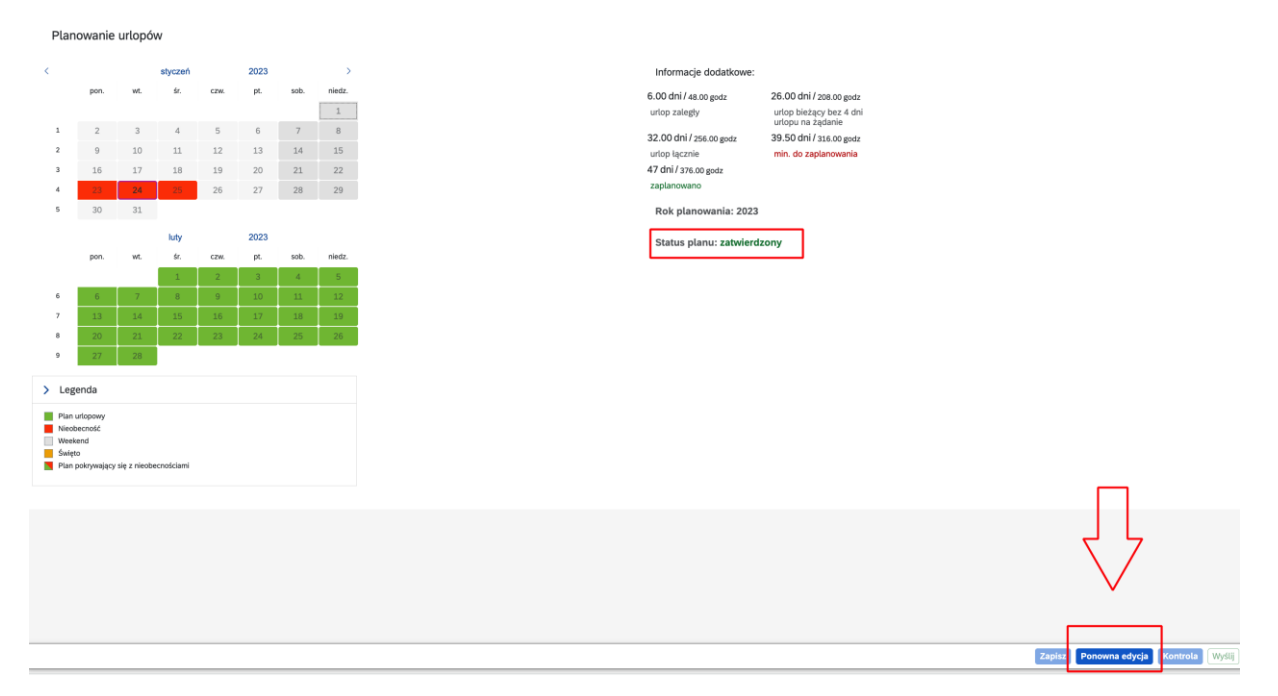

### Mój plan urlopowy

Po zaakceptowaniu planu urlopów pracownik może sprawdzić swój plan urlopowy w serwisie **Mój plan urlopowy** (plan urlopowy można wydrukować lub zapisać w formie pliku .pdf).

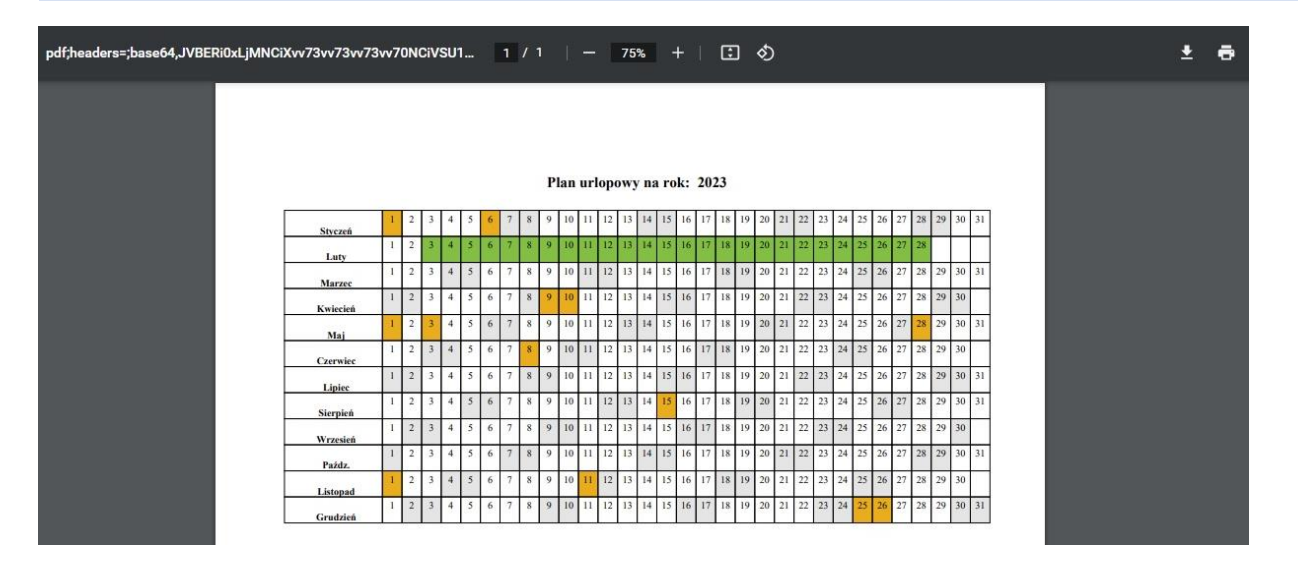

#### Plany urlopowe współpracowników

Serwis **Plany urlopowe współpracowników** daje możliwość wglądu w plany urlopowe zespołu. Domyślnie, po otwarciu aplikacji, wyświetlany jest czas pracy pracownika. Plan urlopów współpracowników wyświetlany jest po wybraniu z listy rozwijanej wglądu *Współpracownicy*.

Lista współpracowników budowana jest na podstawie przypisania pracownika do podobszaru kadrowego oraz podgrupy pracowniczej (nauczyciele akademiccy będą widzieli tylko pracowników z grupy nauczycieli akademickich, a pracownicy niebędący nauczycielami akademickimi - tylko pracowników niebędących nauczycielami akademickimi, przypisanych w SAP do tego samego podobszaru kadrowego).

| Wyb | ór wglą | du: | 2          |    | a la | e i |    |                   |    |    |
|-----|---------|-----|------------|----|------|-----|----|-------------------|----|----|
|     | potprac |     | <u>v</u> ] |    |      | v j |    |                   |    |    |
|     |         |     |            |    |      |     |    | Wybór wglądu      |    |    |
|     |         |     |            |    |      |     |    | Szukaj Q 😵 🛠      |    |    |
| PO  | WT      | ŚR  | CZ         | PI | SO   | NI  | PO | Mój czas pracy    | so | NI |
| 02  |         | 04  | 05         | 06 | 07   | 80  | 09 | ✓ Współpracownicy | 21 | 22 |
| 02  |         | 04  | 05         | 06 | 07   | 08  | 09 |                   | 21 | 22 |

| Kres wyboru danych: | )1.2023 🗮    | >  | Wyb | ór wglą<br>półpra | (du:<br>cownic) | y  |    | æ [1 | 7  |    |    |    |    |    |    |    |    |    |    |    |    |    |    |    |    |    |    |    |    |    |    |    |  |
|---------------------|--------------|----|-----|-------------------|-----------------|----|----|------|----|----|----|----|----|----|----|----|----|----|----|----|----|----|----|----|----|----|----|----|----|----|----|----|--|
|                     |              |    |     |                   |                 |    |    |      |    |    |    |    |    |    |    |    |    |    |    |    |    |    |    |    |    |    |    |    |    |    |    |    |  |
| Pracownik           | Status       | NI | PO  | WT                | ŚR              | CZ | PI | SO   | NI | PO | WT | ŚR | CZ | PI | SO | NI | PO | WT | ŚR | CZ | PI | SO | NI | PO | WT | ŚR | CZ | PI | SO | NI | PO | WT |  |
| 00015245            |              | 01 | 02  | 03                | 04              | 05 | 06 | 07   | 08 | 09 | 10 | 11 | 12 | 13 | 14 | 15 | 16 | 17 | 18 | 19 | 20 | 21 | 22 | 23 | 24 | 25 | 26 | 27 | 28 | 29 | 30 | 31 |  |
| 00014806            |              | 01 | 02  | 03                | 04              | 05 | 06 | 07   | 08 | 09 | 10 | 11 | 12 | 13 | 14 | 15 | 16 | 17 | 18 | 19 | 20 | 21 | 22 | 23 | 24 | 25 | 26 | 27 | 28 | 29 | 30 | 31 |  |
| D0003398            |              | 01 | 02  | 03                | 04              | 05 | 06 | 07   | 08 | 09 | 10 | 11 | 12 | 13 | 14 | 15 | 16 | 17 | 18 | 19 | 20 | 21 | 22 | 23 | 24 | 25 | 26 | 27 | 28 | 29 | 30 | 31 |  |
| 00013600            |              | 01 | 02  | 03                | 04              | 05 | 06 | 07   | 08 | 09 | 10 | 11 | 12 | 13 | 14 | 15 | 16 | 17 | 18 | 19 | 20 | 21 | 22 | 23 | 24 | 25 | 26 | 27 | 28 | 29 | 30 | 31 |  |
| 00014403 -          |              | 01 | 02  | 03                | 04              | 05 | 06 | 07   | 08 | 09 | 10 | 11 | 12 | 13 | 14 | 15 | 16 | 17 | 18 | 19 | 20 | 21 | 22 | 23 | 24 | 25 | 26 | 27 | 28 | 29 | 30 | 31 |  |
| 00014940            |              | 01 | 02  | 03                | 04              | 05 | 06 | 07   | 08 | 09 | 10 | 11 | 12 | 13 | 14 | 15 | 16 | 17 | 18 | 19 | 20 | 21 | 22 | 23 | 24 | 25 | 26 | 27 | 28 | 29 | 30 | 31 |  |
| 00014784            |              | 01 | 02  | 03                | 04              | 05 | 06 | 07   | 08 | 09 | 10 | 11 | 12 | 13 | 14 | 15 | 16 | 17 | 18 | 19 | 20 | 21 | 22 | 23 | 24 | 25 | 26 | 27 | 28 | 29 | 30 | 31 |  |
| 00004383            |              | 01 | 02  | 03                | 04              | 05 | 05 | 07   | 08 | 09 | 10 | 11 | 12 | 13 | 14 | 15 | 16 | 17 | 18 | 19 | 20 | 21 | 22 | 23 | 24 | 25 | 26 | 27 | 28 | 29 | 30 | 31 |  |
| 00004396            |              | 01 | 02  | 03                | 04              | 05 | 06 | 07   | 08 | 09 | 10 | 11 | 12 | 13 | 14 | 15 | 16 | 17 | 18 | 19 | 20 | 21 | 22 | 23 | 24 | 25 | 26 | 27 | 28 | 29 | 30 | 31 |  |
| 00010085            |              | 01 | 02  | 03                | 04              | 05 | 06 | 07   | 08 | 09 | 10 | 11 | 12 | 13 | 14 | 15 | 16 | 17 | 18 | 19 | 20 | 21 | 22 | 23 | 24 | 25 | 26 | 27 | 28 | 29 | 30 | 31 |  |
| 00005572            | Zatwierdzony | 01 | 02  | 03                | 04              | 05 | 06 | 07   | 08 | 09 | 10 | 11 | 12 | 13 | 14 | 15 | 16 | 17 | 18 | 19 | 20 | 21 | 22 | 23 | 24 | 25 | 26 | 27 | 28 | 29 | 30 | 31 |  |
| 00015192            |              | 01 | 02  | 03                | 04              | 05 | 06 | 07   | 08 | 09 | 10 | 11 | 12 | 13 | 14 | 15 | 16 | 17 | 18 | 19 | 20 | 21 | 22 | 23 | 24 | 25 | 26 | 27 | 28 | 29 | 30 | 31 |  |
|                     |              |    |     |                   |                 |    |    |      |    |    |    |    |    |    |    |    |    |    |    |    |    |    |    |    |    |    |    |    |    |    |    |    |  |

#### Mój kalendarz

W serwisie Mój kalendarz pracownik ma możliwość:

- o sprawdzenia swojego harmonogramu pracy oraz harmonogramów współpracowników z zespołu;
- o wglądu w składane wnioski.

Domyślnie, po otwarciu aplikacji, wyświetlany jest czas pracy pracownika. Kalendarz współpracowników wyświetlany jest po wybraniu z listy rozwijanej wglądu *Współpracownicy*.

| Wybór wglądu:               | Warstwy:                   |                  |                 |
|-----------------------------|----------------------------|------------------|-----------------|
|                             |                            | Wybór wglądu     | iesiąc          |
| ≪ < Dzisiaj > ≫ 1 grudnia 2 | 2022 - 31 grudnia 2022     | 🗌 Mój czas pracy |                 |
|                             | czw. 1 pt. 2 sob. 3 nied/4 | Współpracownicy  | 14 czw.15 pt. 1 |

W serwisie Mój kalendarz pracownik może zmieniać okres wyświetlania danych przy użyciu klawiszy funkcyjnych 24 godziny, Dzień, Tydzień, Miesiąc.

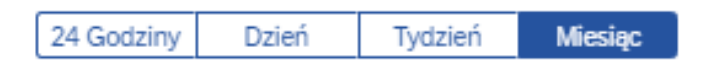

Z poziomu serwisu *Mój kalendarz* możliwe jest również składanie wniosków o nieobecność lub przerwę w urlopie. Z tego poziomu aplikacji pracownik może również zawnioskować o usunięcie nieobecności (funkcjonalność dostępna tylko dla zaakceptowanych wniosków).

| Máj czas pracy CP V (Warstwy:                                         | mpaktowy ×                              |                                    |                        |                        |                         |                            |                   |
|-----------------------------------------------------------------------|-----------------------------------------|------------------------------------|------------------------|------------------------|-------------------------|----------------------------|-------------------|
|                                                                       |                                         |                                    |                        |                        |                         |                            |                   |
|                                                                       |                                         |                                    | 24 0                   | Godziny Dzień          | Tydzień Miesiąc         |                            |                   |
| ≪ < Dzisiaj > ≫ 1 stycznia 2023 - 31 styc                             | cznia 2023                              |                                    |                        |                        |                         |                            |                   |
| Wybierz wszystkie                                                     | niedz <u>1</u> pon. 2 wt. 3 s           | ir. 4 czw. 5 pt. 6 sob             | . 7 nied:8 pon. 9      | wt. 10 śr. 11 cz       | w. 12 pt. 13 sob. 14 ni | edz15 pon. 16 wt. 17 śr. 1 | .8 czw. 19 pt. 20 |
| _                                                                     |                                         |                                    |                        |                        |                         |                            |                   |
| Widok kompaktowy                                                      | L L                                     | Urlop wypoczynkowy                 |                        |                        |                         |                            |                   |
|                                                                       |                                         |                                    |                        |                        |                         |                            |                   |
|                                                                       |                                         |                                    |                        |                        |                         |                            |                   |
|                                                                       |                                         |                                    |                        |                        |                         |                            |                   |
|                                                                       |                                         |                                    |                        |                        |                         |                            |                   |
|                                                                       |                                         |                                    |                        |                        |                         |                            |                   |
|                                                                       |                                         |                                    | Wybier                 | rz akcje 🗙             |                         |                            |                   |
|                                                                       |                                         |                                    | Obecność               | ć/Absencja             |                         |                            |                   |
|                                                                       |                                         |                                    | Przerwa                | w urtopie              |                         |                            |                   |
|                                                                       |                                         |                                    |                        |                        |                         |                            |                   |
|                                                                       |                                         |                                    |                        |                        |                         |                            |                   |
| · · · · · · · · · · · · · · · · · · ·                                 |                                         |                                    |                        | Wniosek                |                         |                            | ×                 |
| baktowy × V                                                           |                                         |                                    |                        |                        |                         |                            |                   |
| 24 Godziny Dzień Tydzień Miesiąc                                      |                                         |                                    | E                      | Dane podstawowe        | Dane dodatkowe          |                            |                   |
| nia 2023                                                              |                                         |                                    |                        | Destadoursia           |                         |                            |                   |
| 4 czv5 pt. 6 sot7 nie8 por9 wt.10 śr. 11 czv12 pt. 13 sot14 nie15 por | 16 wt.17 śr. 18 czv19 pt. 20 sot21 nie2 | 2 por23 wt. 24 śr. 25 czv26 pt. 27 | ot28 nie29 por30 wt.31 | Urlop wypo             | sku:<br>czynkowy        |                            | ~ 0               |
| Urlop wypoczynkowy                                                    |                                         | υυυ                                |                        | Limit bieżący.         |                         |                            |                   |
|                                                                       |                                         |                                    |                        | 0 dni                  |                         |                            |                   |
|                                                                       |                                         |                                    |                        | 13 dni                 | egty:                   |                            |                   |
|                                                                       |                                         |                                    |                        | Dostępny bie           | żący:                   |                            |                   |
|                                                                       |                                         |                                    |                        | 0 dni                  |                         |                            |                   |
|                                                                       |                                         |                                    |                        | Wykorzystani<br>17 dni | e w bieżącym roku:      |                            |                   |
|                                                                       |                                         |                                    |                        | Bieżący wnio           | sek:                    |                            |                   |
|                                                                       |                                         |                                    |                        | 1 dni                  |                         |                            |                   |
|                                                                       |                                         |                                    |                        | < *Data:<br>04.01.2023 | - 04.01.2023            |                            | <b></b>           |
|                                                                       |                                         |                                    |                        |                        |                         |                            |                   |
|                                                                       |                                         |                                    |                        | Dane dodatko           | ve                      |                            |                   |
|                                                                       |                                         |                                    |                        |                        |                         |                            |                   |
|                                                                       |                                         |                                    |                        | Komentarz:             |                         |                            |                   |
|                                                                       |                                         |                                    |                        |                        |                         |                            |                   |
|                                                                       |                                         |                                    |                        |                        |                         |                            |                   |
|                                                                       |                                         |                                    |                        |                        |                         |                            |                   |
|                                                                       |                                         |                                    |                        |                        |                         |                            |                   |
|                                                                       |                                         |                                    |                        |                        |                         |                            |                   |
|                                                                       |                                         |                                    |                        |                        |                         |                            |                   |
|                                                                       |                                         |                                    |                        |                        |                         |                            |                   |
|                                                                       |                                         |                                    |                        |                        |                         |                            | Wyślij            |
|                                                                       | 1                                       |                                    |                        |                        |                         |                            |                   |
|                                                                       | Nazwa                                   |                                    | 24 Godzin              | ny Dzień Tyr           | dzień Miesiąc           |                            |                   |
| < Dzisiaj > >> 1 stycznia 2023 - 31 stycznia                          | Urlop wypoczynkowy                      |                                    |                        |                        |                         |                            |                   |
| pierz wszystkie                                                       | Od<br>05.01.2023                        | czw. 5 pt. 6 sob. 7                | nied:8 pon. 9 wt.      | 10 śr. 11 czw. 12      | pt. 13 sob. 14 nied:15  | pon. 16 wt. 17 śr. 18 czw. | 19 pt. 20 sob     |
| _                                                                     | Do                                      |                                    |                        |                        |                         |                            |                   |
| Widok kompaktowy                                                      | 20.01.2023                              | Urlop wypoczynkowy                 |                        |                        |                         |                            |                   |
| much non-parketry                                                     | Etap                                    |                                    |                        |                        |                         |                            |                   |
|                                                                       | Latinciazony                            |                                    |                        |                        |                         |                            |                   |
|                                                                       | Kopiuj                                  |                                    |                        |                        |                         |                            |                   |
|                                                                       | Usuń                                    |                                    |                        |                        |                         |                            |                   |
|                                                                       | Przerwa w urlopie                       |                                    |                        |                        |                         |                            |                   |

|                                                                                                    | wniosek o skrocenie absencji              | × |
|----------------------------------------------------------------------------------------------------|-------------------------------------------|---|
| Tydzień Miesiąc 🗄                                                                                                    | Dane podstawowe Dane dodatkowe            |   |
| czv12 pt. 13 sot14 nie15 por16 wt. 17 šr. 18 czv19 pt. 20 sot21 nie22 por23 wt. 24 šr. 25 czv26 pt. 27 sot28 nie29 por30 wt. 3 |                                           | Ē |
|                                                                                                    | Dane dodatkowe                            |   |
|                                                                                                    | Anulowane absencje:<br>Utlop wypoczynkowy |   |
|                                                                                                    | <                                         |   |
|                                                                                                    |                                           |   |
|                                                                                                    |                                           |   |
|                                                                                                    |                                           |   |

# APLIKACJE PPRZEŁOŻONEGO/BEZPOŚREDNIEGO PRZEŁOŻONEGO

Strona główna pracownika posiadającego rolę Przełożonego/Bezpośredniego przełożonego zawiera dodatkowe karty:

- o Wnioski do akceptacji
- o Status planowania urlopów
- o Nadchodzące nieobecności
- o Moi zastępcy

oraz dodatkowe serwisy Do akceptacji oraz Zastępstwa.

| ☆ Strona główna                         |                                       | Portal SAP ESS Paski/PITy/RMUA                                       | Wnioski urlopowe                                                  |
|-----------------------------------------|---------------------------------------|----------------------------------------------------------------------|-------------------------------------------------------------------|
| Portal ESS                              | starszy specjalista                   | Zestawienie wynagiodzenia / Kwiok / Ponnutarze Ph                    | L+ Kliknij, aby złożyć nowy wniosek                               |
| 🖂 Wnioski                               | Dane osobowe                          | <b>S</b>                                                             | Urlop wypoczynkowy 54 dni )                                       |
| Do akceptacji                           | Nazwisko:                             | Wniosek o przerwę w urlopie                                          | Urlop na żądanie 4 dni<br>Opieka(2 2 dni                          |
| Moje wnioski                            |                                       | + Kliknij, aby zlożyć nowy wniosek                                   | dni)art.188KPdni Opieka(2 dni)art.188KP                           |
| 🖄 Plany urlopowe                        | Dane organizacyjne<br>Stanowisko:     |                                                                      | godziny 16 godz.                                                  |
| Planowanie urlopów                      | surger projecte                       |                                                                      |                                                                   |
|                                         | Jednostka organizacyjna:              |                                                                      |                                                                   |
| woj plan unopowy                        | Przełożony:                           |                                                                      |                                                                   |
| Plany urlopowe współpracowników         | , .                                   |                                                                      |                                                                   |
| Zatwierdzanie planów urlopowych         | Bezpośredni przełożony:               |                                                                      |                                                                   |
| Planowanie urlopów operator czasu pracy |                                       |                                                                      |                                                                   |
| mój kalendarz                           | - Planowane urlopy                    | Wnioski do akceptacji<br>Kliknij na wniosek aby wyświetlić szczegóły | Wnioski oczekujące<br>Kliknij na wniosek aby wyświetlić szczegóły |
| 🖧 Zastepstwa                            | Data Status                           | Pracownik Dane szczegółowe                                           | Rodzaj wniosku Data                                               |
| 6.3 c1                                  | Brak danych                           | Wycofanie: Urlop<br>wypoczynkowy,                                    | Wniosek o skrócenie 12.12.2022                                    |
|                                         |                                       | 05.01.2023 - 20.01.2023                                              | Uriop wypoczynkowy 17.01.2023                                     |
|                                         |                                       |                                                                      |                                                                   |
|                                         |                                       | Urlop wypoczynkowy,<br>23.01.2023                                    |                                                                   |
|                                         |                                       | Urlop wypoczynkowy,<br>25.01.2023                                    |                                                                   |
|                                         | Status planowania urlopów             | Nadchodzące nieobecności                                             | OQ Moi zastępcy 0 z 0                                             |
|                                         | Kliknij, aby przejść do zatwierdzania |                                                                      | ←→ Kliknij, aby uruchomić aplikację                               |
|                                         |                                       | Pracownik Dane szczegółowe                                           |                                                                   |
|                                         |                                       | Brak danych                                                          |                                                                   |
|                                         |                                       |                                                                      |                                                                   |
|                                         | Brak danych                           |                                                                      |                                                                   |
|                                         | -                                     |                                                                      |                                                                   |
|                                         |                                       |                                                                      |                                                                   |
|                                         |                                       |                                                                      |                                                                   |
|                                         |                                       |                                                                      |                                                                   |

#### Wnioski do akceptacji

Karta wyświetla informacje o wnioskach oczekujących na akceptację. Bezpośredni przełożony/ Przełożony ma możliwość akceptacji lub odrzucenia wniosku o nieobecność. Po kliknięciu w kartę użytkownik zostanie przeniesiony do serwisu **Do akceptacji**. Lista wniosków zostanie wyświetlona po

# kliknięciu w przycisk start

Użytkownik ma możliwość filtrowania wniosków po etapie ich przetwarzania:

- o Bezpośredni przełożony
- o Przełożony
- o Zatwierdzony
- o Odrzucony
- o Anulowany

| Szukaj Q ↓≣ ↑"                          | Mój widok $\checkmark$                                                                                                    |
|-----------------------------------------|----------------------------------------------------------------------------------------------------|
| 🗇 Strona główna                         | _                                                                                                    |
| S Portal ESS                            | Ukryj pasek filtra Filtry () Start                                                                                                    |
| V 🖂 Wnioski                             | Hodzaj winosku: Elap Iprezwarzania: Sygliatura: Słówie Kulczówe: Data Uniorzenia: Lada Zaatzenia:<br>Lozzycia V                                                                                                    |
| Do akceptacji                           | Bezpoiredni przełożony                                                                                                    |
| Moje wnioski                            | Wnioski (0)         Przełożony         Zatwiedzi         Odrzuć         Image: Contract of the second second se |
| ✓ ☆ Plany urlopowe                      | Numer wniosku kadro 👳 T 🔁 Zatvierdzony po akceptacji Inicjator (Imię i nazw.) Poczętek ważności Koniec ważności Sygnatura                                                                                                    |
| Planowanie urłopów                      | <ul> <li>Odraucony</li> </ul>                                                                                                    |
| Mój plan urlopowy                       | Anuloxany                                                                                                    |
| Plany urlopowe współpracowników         |                                                                                                    |
| Zatwierdzanie planów urlopowych         |                                                                                                    |
| Planowanie urłopów operator czasu pracy |                                                                                                    |
| 🛅 Mój kalendarz                         |                                                                                                    |
| A Zastępstwa                            |                                                                                                    |
|                                         |                                                                                                    |
|                                         | Aby rozpocząć, ustaw odpowiednie filtry.                                                                                                    |

Listę wyświetlonych wniosków można sortować według każdej z kolumn, po kliknięciu w nazwę kolumny, na ekranie zostaną wyświetlone opcje sortowania.

|    | Mój widok * 🗸       |   |                               |                 |                |            |                  |                    |              |                     |                    |                  |
|----|---------------------|---|-------------------------------|-----------------|----------------|------------|------------------|--------------------|--------------|---------------------|--------------------|------------------|
|    | Rodzaj wniosku:     |   | Etap przetwarzania:           | Sygnatura:      |                | Słowo kluc | zowe:            | Data utworzenia:   | Dat          | a zdarzenia:        | Ukryj pasek filtra | Filtry (2) Start |
|    | 1 pozycja           | ~ | Liczba pozycji: 5 🛛 🗸         |                 |                |            |                  | dd.MM.yyyy - dd.MM | 🛅 da         | I.MM.yyyy - dd.MM 🔝 |                    |                  |
| Wr | ioski (36)          |   |                               |                 |                |            |                  |                    |              |                     | Zatwierdź Odrzuć   | 0                |
|    | Numer wniosku kadro | Ŧ | Typ wniosku kadrowego         | Etap akceptacji | Inicjator (Imi | ę i nazw.) | Początek ważnośc | ci Koniec ważności | Sygnatura    |                     |                    |                  |
|    | 🚊 Sortuj rosnąco    |   | Wniosek o absencje / obecność | Zatwierdzony    |                |            | 25.01.202        | 3 26.01.2023       | /2600/2023/4 | >                   |                    |                  |
|    | 😇 Sortuj malejąco   |   | Wniosek o absencje / obecność | Zatwierdzony    |                |            | 21.01.202        | 3 21.01.2023       | /2600/2023/2 | >                   |                    |                  |
|    | Zamrażaj            |   | Wniosek o absencje / obecność | Zatwierdzony    |                |            | 20.01.202        | 3 20.01.2023       | /2600/2023/1 | >                   |                    |                  |

Użytkownik ma możliwość zapisania swojego ustawienia widoku i używania go jako domyślnego (opcja dostępna pod przyciskiem *Standard*.

| ↓≣ ↑¯      | Standard *  |                  |                       |                 |
|------------|-------------|------------------|-----------------------|-----------------|
|            | Moje widoki |                  |                       |                 |
| Standard   |             |                  | twarzania:            | Sygnatura:      |
|            |             |                  | ozycji: 2 🗸 🗸         |                 |
|            |             |                  |                       |                 |
|            |             |                  | ku kadrowego          | Etap akceptacji |
|            |             |                  | absencje / obecność   | Przełożony      |
|            |             |                  | absencje / obecność   | Przełożony      |
|            |             |                  | absencje / obecność   | Przełożony      |
|            | Zapisz      | z jako Zarządzaj | absencje / obecność   | Przełożony      |
| zasu pracy | 0000113     | Wniosek          | o absencje / obecność | Przełożony      |

Zarządzanie wnioskiem możliwe jest poprzez zaznaczenie pracownika, a następnie kliknięcie przycisku *Zatwierdź* lub *Odrzuć*. Strzałka po prawej stronie pozwala na wyświetlenie szczegółów złożonego wniosku. Z tego miejsca również możliwe jest zarządzanie wnioskiem poprzez kliknięcie jednego z zaznaczonych przycisków. Przy jednoczesnym zaznaczeniu większej liczby wniosków kadrowych, użytkownik ma możliwość ich grupowej akceptacji. Na każdym etapie akceptacji, aplikacja umożliwia akceptantowi zamieszczenie **komentarza do wniosku**.

| Ulubiony 🗸                                                                |                                            |                 |                          |                   |                                                |              |           | Wniosek                                                  |        |
|---------------------------------------------------------------------------|--------------------------------------------|-----------------|--------------------------|-------------------|------------------------------------------------|--------------|-----------|----------------------------------------------------------|--------|
| Rodzaj wniosku:<br>1 pozycja V<br>Data zdarzenia:<br>dd.MM.yyyy - dd.MM 🖽 | Etap przetwarzania:<br>Liczba pozycji: 2 V | Sygnatura:      | Słowo klucze             | owe: D            | Ukry<br>ata utworzenia:<br>dd.MM.yyyy - dd.MM. | pasek filtra | Filtry (2 | Dane podstawowe<br>Rodzaj wniosku:<br>Urlop wypoczynkowy | ~      |
| Wnioski (5)                                                               |                                            |                 |                          |                   | Zatwierdź                                      | Odrzuć       | •         | Limit bieżący:<br>0 dni                                  |        |
| Numer wniosku kadrowego                                                   | Typ wniosku kadrowego                      | Etap akceptacji | Inicjator (Imię i nazw.) | Początek ważności | Koniec ważności                                | Sygnatura    |           | Dostępny zaległy:                                        |        |
| 0000106                                                                   | Wniosek o absencje / obecność              | Przełożony      |                          | 19.01.2023        | 19.01.2023                                     | /4100/2023/5 | >         | 25 dni                                                   |        |
| 0000107                                                                   | Wniosek o absencje / obecność              | Przełożony      |                          | 20.01.2023        | 20.01.2023                                     | /4100/2023/6 | >         | Dostępny bieżący:                                        |        |
| 0000108                                                                   | Wniosek o absencje / obecność              | Przełożony      |                          | 23.01.2023        | 23.01.2023                                     | /4100/2023/7 | >         | 0 dni                                                    |        |
| 0000111                                                                   | Wniosek o absencje / obecność              | Przełożony      |                          | 25.01.2023        | 25.01.2023                                     | /1400/2023/3 | >         | Wykorzystanie w bieżącym roku:                           |        |
| 0000113                                                                   | Wniosek o absencje / obecność              | Przełożony      |                          | 05.01.2023        | 20.01.2023                                     | /1400/2023/4 | >         | 3 dni                                                    |        |
|                                                                           |                                            |                 |                          |                   |                                                |              |           | Bieżący wniosek:                                         |        |
|                                                                           |                                            |                 |                          |                   |                                                |              |           | 1 dni                                                    |        |
|                                                                           |                                            |                 |                          |                   |                                                |              |           | Data:                                                    |        |
|                                                                           |                                            |                 |                          |                   |                                                |              |           | 19.01.2023 - 19.01.2023                                  |        |
|                                                                           |                                            |                 |                          |                   |                                                |              |           |                                                          |        |
|                                                                           |                                            |                 |                          |                   |                                                |              | 0         | Zatwierdź                                                | Odrzuć |
|                                                                           |                                            |                 |                          |                   |                                                |              |           |                                                          |        |

### Status planowania urlopów

Karta przedstawia wykres kołowy postępów planowania urlopów przez zespół.

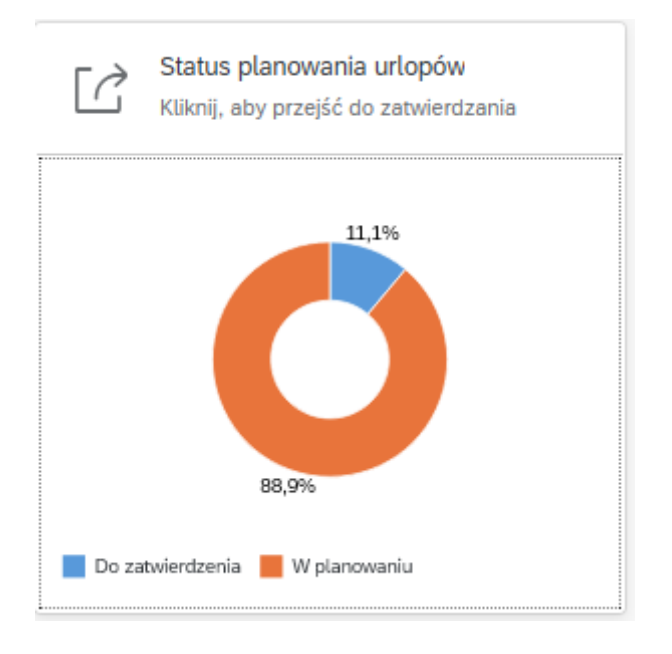

Po kliknięciu w kartę użytkownik zostanie przeniesiony do serwisu *Zatwierdzanie planów urlopowych*. W celu wyświetlenia planów do akceptacji konieczne jest dokonanie wyboru wglądu, który dostępny jest w polu *Wybór wglądu*.

| Okre | s wyboru danych:        | Wybór wglądu:              |
|------|-------------------------|----------------------------|
| <    | 01.01.2023 - 31.01.2023 | i pośrednio podlegli 🗗 🏹 🖧 |

|   |                          |       | Wybór wglądu                      |   |    |       |    |     |    |     |     | 8⁼      |
|---|--------------------------|-------|-----------------------------------|---|----|-------|----|-----|----|-----|-----|---------|
| - |                          | Szuka | ij                                | Q | ≽  | *     |    |     |    |     |     |         |
|   | Okres wyboru danych:     | ✓     | Bezpośrednio podlegli             |   |    |       |    |     |    |     |     |         |
|   | < 01.01.2023 - 31.01.202 |       | Pośrednio podlegli pracownicy     |   |    |       |    |     |    |     |     |         |
|   |                          |       | Bezpośrednio i pośrednio podlegli |   |    |       |    |     |    |     | Pla | an urla |
|   | Dragourila               |       | Wyszukiwanie pracowników          |   |    |       | 50 | NI  |    | MT  | ćn  | 07      |
|   | Pracownik St.            |       | Pracownicy z zastępstw            |   |    |       | 50 | INI | PU | VVI | SR  | CZ      |
|   |                          |       |                                   |   |    |       |    |     |    |     |     |         |
|   |                          |       |                                   |   |    |       |    |     |    |     |     |         |
|   |                          |       |                                   |   |    |       |    |     |    |     |     |         |
|   |                          |       |                                   |   |    |       |    |     |    |     |     |         |
|   |                          |       |                                   |   |    |       |    |     |    |     |     |         |
|   |                          |       |                                   |   |    |       |    |     |    |     |     |         |
|   |                          |       |                                   |   |    |       |    |     |    |     |     |         |
|   |                          |       |                                   |   |    |       |    |     |    |     |     |         |
|   |                          |       |                                   |   |    |       |    |     |    |     |     |         |
|   |                          |       |                                   |   |    |       |    |     |    |     |     |         |
|   |                          |       |                                   |   |    |       |    |     |    |     |     |         |
|   |                          |       |                                   |   |    |       |    |     |    |     |     |         |
|   |                          |       |                                   |   |    |       |    |     |    |     |     |         |
|   | 0                        |       |                                   |   | Wy | bierz |    |     |    |     |     |         |

Po zatwierdzeniu wglądu użytkownikowi wyświetli się lista planowanych urlopów. Urlopy wysłane do zatwierdzenia oznaczone są kolorem pomarańczowym. W celu zatwierdzenia lub odrzucenia planu urlopu wypoczynkowego, użytkownik zaznacza wybrany wniosek, a następnie zatwierdza lub odrzuca plan poprzez kliknięcie w jeden z zaznaczonych przycisków.

Akceptacja planów urlopowych nie posiada workflow. Plan urlopu zaakceptowany przez Bezpośredniego przełożonego zmienia status na *Zatwierdzony.* Jeżeli w IT9010 nie występuje Bezpośredni przełożony, plan urlopu wypoczynkowego zatwierdzany jest przez Przełożonego.

|    |           |              |      |      |       |    |    |    |    |    |    |    |    |    |    | Pla | an urlo | powy | E  | ā  | B       | œ,   | ſ#    |
|----|-----------|--------------|------|------|-------|----|----|----|----|----|----|----|----|----|----|-----|---------|------|----|----|---------|------|-------|
|    | Pracownik | Status       | Min. | Plan | Limit | NI | PO | WT | ŚR | CZ | ΡI | SO | NI | PO | WT | ŚR  | CZ      | PI   | SO | NI | PO      | WT   | ŚR    |
|    |           | Zatwierdzony | 6.4  | 8    | 0     | 01 | 02 | 03 | 04 | 05 | 06 | 07 | 08 | 09 | 10 | 11  | 12      | 13   | 14 | 15 | 16      | 17   | 18    |
|    |           | Edytowany    | 6    | 7    | 21    | 01 | 02 | 03 | 04 | 05 | 06 | 07 | 08 | 09 | 10 | 11  | 12      | 13   | 14 | 15 | 16      | 17   | 18    |
|    |           | Wysłany      | 11.5 | 21   | 2     | 01 | 02 | 03 | 04 | 05 | 06 | 07 | 08 | 09 | 10 | 11  | 12      | 13   | 14 | 15 | 16      | 17   | 18    |
|    |           |              |      |      |       |    |    |    |    |    |    |    |    |    |    |     |         |      |    |    |         |      |       |
|    |           |              |      |      |       |    |    |    |    |    |    |    |    |    |    |     |         |      |    |    |         |      |       |
|    |           |              |      |      |       |    |    |    |    |    |    |    |    |    |    |     |         |      |    |    |         |      |       |
|    |           |              |      |      |       |    |    |    |    |    |    |    |    |    |    |     |         |      |    |    |         |      |       |
|    |           |              |      |      |       |    |    |    |    |    |    |    |    |    |    |     |         |      |    |    |         |      |       |
|    |           |              |      |      |       |    |    |    |    |    |    |    |    |    |    |     |         |      |    |    |         |      |       |
|    |           |              |      |      |       |    |    |    |    |    |    |    |    |    |    |     |         |      |    |    |         |      |       |
|    |           |              |      |      |       |    |    |    |    |    |    |    |    |    |    |     |         |      |    |    |         |      |       |
|    |           |              |      |      |       |    |    |    |    |    |    |    |    |    |    |     |         |      |    |    |         |      |       |
|    |           |              |      |      |       |    |    |    |    |    |    |    |    |    |    |     |         |      |    |    |         |      |       |
|    |           |              |      |      |       |    |    |    |    |    |    |    |    |    |    |     |         |      |    |    |         |      |       |
| Ū0 |           |              |      |      |       |    |    |    |    |    |    |    |    |    |    |     |         |      |    | Z  | atwierd | iź O | drzuć |

#### Nadchodzące nieobecności

Karta Nadchodzące nieobecności wyświetla informacje o nadchodzących nieobecnościach zespołu.

#### Moi zastępcy

Karta *Moi zastępcy* wyświetla informację o wyznaczonych zastępstwach. Osoba będąca Bezpośrednim przełożonym lub Przełożonym może wyznaczyć zastępcę w procesie akceptacji wniosków urlopowych i planów urlopowych np. na czas swojej nieobecności w pracy. Wybór zastępcy nie wymaga akceptacji przez osobę zastępującą, a osoba wyznaczona na zastępcę otrzyma powiadomienie e-mailowe o wyznaczonym zastępstwie, okresie obowiązywania zastępstwa wraz ze wskazaniem procesów, których zastępstwo dotyczy. W czasie obowiązywania zastępstwa wnioski o akceptację będą wpływały zarówno do skrzynki akceptanta wyznaczonego w IT9010, jak i do osoby wyznaczonej na jego zastępcę. Wniosek będzie mógł zostać zaakceptowany przez każdą z tych osób, obowiązywać będzie zasada "kto pierwszy, ten lepszy".

Po kliknięciu w kartę użytkownik zostanie przeniesiony do serwisu Zastępstwa.

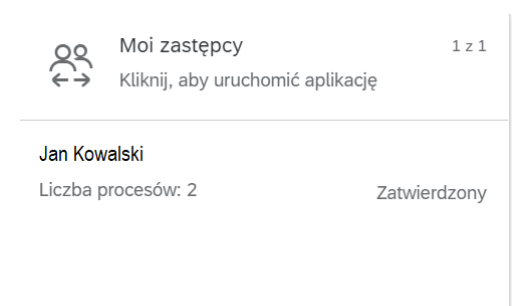

Serwis umożliwia zarządzanie zastępstwami, pozwala na utworzenie nowego zastępstwa, edytowanie istniejącego już zastępstwa oraz usunięcie zastępstwa. Przechodząc pomiędzy zakładkami *Moi zastępcy/Moje zastępstwa*, użytkownik będzie mógł wyświetlić listę osób, które wyznaczył na swoich zastępców oraz listę osób, które jego wyznaczyły na zastępcę, a także okresy obowiązywania zastępstw oraz procesy, których one dotyczą.

| Mol zastępcy (U): Moje zas | tępstwa (U)       |                 |                     |                   |                 |                   |
|----------------------------|-------------------|-----------------|---------------------|-------------------|-----------------|-------------------|
|                            |                   |                 |                     | Nowe zastępstwo   | Usuń zastępstwo | Edytuj zastępstwo |
| Numer osobowy              | Nazwa użytkownika | Imię i nazwisko | Początek zastępstwa | Koniec zastępstwa | Procesy         |                   |
|                            |                   | Aktualnie       | nie masz zastępców  |                   |                 |                   |

<u>Utworzenie Nowego zastępstwa</u> możliwe jest po wypełnieniu wszystkich obowiązkowych pól i kliknięciu przycisku *Stwórz zastępstwo*. Użytkownik może wyszukać osobę, którą chce wskazać na swojego zastępcę, podając np. jej imię i nazwisko lub numer osobowy w SAP.

|                    | Wy             | pór: Zastępca             |                                      |         |                         | ×        |
|--------------------|----------------|---------------------------|--------------------------------------|---------|-------------------------|----------|
|                    |                |                           | Ukryj wyszukiwanie rozsze zone Start | ]       | Nowe zastępstwo         |          |
| Numer osobowy:     |                | Imię:                     |                                      |         | *Zastępca:              |          |
| Nazwa użytkownika: |                | Nazwisko:                 |                                      | 4       |                         | CP       |
|                    |                |                           |                                      |         | *Początek zastępstwa:   |          |
| Pozycje            |                |                           |                                      |         | dd.mm.rrrr              | <b></b>  |
| Numer osobowy      | Nazwa ututkowa | ka                        | Imie i nazwisko                      |         | *Koniec zastępstwa:     |          |
| Humer 0300000y     | Nozwo uzytkowi | NU                        | 1110241310                           |         | dd.mm.rrrr              | <b></b>  |
|                    |                |                           |                                      |         | *Procesy:               |          |
|                    |                |                           |                                      |         |                         | ······ · |
|                    |                |                           |                                      |         | Akceptacja wnioskow TMP |          |
|                    |                |                           |                                      |         |                         |          |
|                    | Użyj wyszukiw  | ania, aby otrzymać wyniki |                                      |         |                         |          |
|                    |                |                           |                                      |         |                         |          |
|                    |                |                           |                                      |         |                         |          |
|                    |                |                           |                                      |         |                         |          |
|                    |                |                           |                                      |         |                         |          |
|                    |                |                           |                                      |         |                         |          |
|                    |                |                           | Anul                                 |         |                         |          |
|                    |                |                           |                                      | »ر<br>۸ |                         |          |
|                    |                |                           |                                      |         |                         |          |
|                    |                |                           |                                      |         |                         |          |
|                    |                |                           |                                      |         |                         |          |
|                    |                |                           |                                      |         |                         |          |
|                    |                |                           |                                      |         |                         |          |
|                    |                |                           |                                      |         |                         |          |
|                    |                |                           |                                      |         |                         |          |

Stwórz zastępstwo Anuluj

# APLIKACJE OCP (OPERATORA CZASU PRACY)

OCP – operator czasu pracy (osoba odpowiedzialna dotychczas w jednostce organizacyjnej za wprowadzanie do SAP nieobecności urlopowych, tworzenie planów urlopowych).

**Strona główna** pracownika wykonującego czynności OCP (pracownicy posiadający aktualnie w SAP role Z\_TM\_PA lub Z\_TM\_OCP) zawiera zestaw takich samych kart, jakie posiada pracownik, a jedynie dodatkowo w pasku bocznym aplikacji dostępny jest **serwis** *Planowanie urlopów operator czasu pracy*.

### PLANOWANIE URLOPÓW PRZEZ OCP

Serwis Planowanie urlopów operator czasu pracy

- o OCP inicjuje procesy planowania urlopu w imieniu pracownika poprzez dedykowany wgląd.
- Planowanie urlopów nie posiada elementów Workflow plan wystawiony w imieniu pracownika zmienia status na *Zatwierdzony* po akceptacji przez Bezpośredniego przełożonego lub Przełożonego.

Serwis umożliwia zarejestrowanie planu urlopu dla pracowników danej jednostki organizacyjnej przez operatora czasu pracy (OCP). Lista pracowników zwracana przez serwis budowana jest na podstawie uprawnień strukturalnych, które posiada w SAP dany OCP - np. jeżeli pracownik posiada uprawnienia do odczytu danych pracowników Wydziału Archeologii, wówczas serwis zwróci listę pracowników tego Wydziału.

W celu zaplanowania urlopu w imieniu pracownika, po zaznaczeniu pola checkbox przy jego nazwisku, należy nanieść dni planowanej nieobecności. Aplikacja kontroluje minimalną liczbę dni urlopu do zaplanowania tj. konieczne jest zaplanowanie w sumie nie mniej niż min. 50 % urlopu zaległego i 50 % urlopu bieżącego. Po zaplanowaniu urlopu w imieniu pracownika konieczne jest jego zapisane i sprawdzenie.

Po uzyskaniu akceptacji Bezpośredniego przełożonego, plan złożony przez OCP, zmienia status na *Zatwierdzony*. Jeżeli w IT9010 nie występuje Bezpośredni przełożony, plan urlopu wypoczynkowego zatwierdzany jest przez Przełożonego.

|           |           |      |      |       |    |    |    |      | <       | *        | St     | rona   | Głów    | na 🔻             |              |    |    |    |    |    |    |          |        |         |    |     |               |     |    |
|-----------|-----------|------|------|-------|----|----|----|------|---------|----------|--------|--------|---------|------------------|--------------|----|----|----|----|----|----|----------|--------|---------|----|-----|---------------|-----|----|
|           |           |      |      |       |    |    |    | ≡    | Mo      | je apl   | ikacje |        |         |                  |              |    |    |    |    |    |    |          |        |         |    |     |               |     |    |
|           |           |      |      |       |    |    | [  | Szuk | aj      |          |        | Q      | . v     | i ↑ <sup>-</sup> |              |    |    |    |    |    |    |          |        |         |    |     |               |     |    |
|           |           |      |      |       |    |    |    | â    | Stron   | a głów   | ma     |        |         |                  |              |    |    |    |    |    |    |          |        |         |    |     |               |     |    |
|           |           |      |      |       |    |    |    | \$   | Porta   | l ESS    |        |        |         |                  |              |    |    |    |    |    |    |          |        |         |    |     |               |     |    |
|           |           |      |      |       |    |    | ~  |      | Wnios   | ski      |        |        |         |                  |              |    |    |    |    |    |    |          |        |         |    |     |               |     |    |
|           |           |      |      |       |    |    |    | Мо   | je wni  | oski     |        |        |         |                  |              |    |    |    |    |    |    |          |        |         |    |     |               |     |    |
|           |           |      |      |       |    |    | ~  | ģ    | Plany   | v urlop  | owe    |        |         |                  |              |    |    |    |    |    |    |          |        |         |    |     |               |     |    |
|           |           |      |      |       |    |    |    | Pla  | nowar   | nie urlo | opów   |        |         |                  |              |    |    |    |    |    |    |          |        |         |    |     |               |     |    |
|           |           |      |      |       |    |    |    | Mó   | j plan  | urlopo   | wy     |        |         |                  |              |    |    |    |    |    |    |          |        |         |    |     |               |     |    |
|           |           |      |      |       |    |    |    | Pla  | ny urle | opowe    | współ  | praco  | wnikóv  | v                |              |    |    |    |    |    |    |          |        |         |    |     |               |     |    |
|           |           |      |      |       |    |    |    | Pla  | nowar   | nie urlo | opów o | perato | or czas | u pracy          | <pre>/</pre> |    |    |    |    |    |    |          |        |         |    |     |               |     |    |
|           |           |      |      |       |    |    |    |      | Mói k   | alenda   | arz    |        |         |                  | -1           |    |    |    |    |    |    |          |        |         |    |     |               |     |    |
|           |           |      |      |       |    |    |    |      |         |          |        |        |         |                  |              |    |    |    |    |    |    |          |        |         |    |     |               |     |    |
|           |           |      |      |       |    |    |    |      |         |          |        |        |         |                  |              |    |    |    |    |    |    |          |        |         |    |     |               |     |    |
|           |           |      |      |       |    |    | _  |      |         |          |        |        |         |                  |              |    | •  |    |    |    |    | <b>1</b> | Plan u | ırlopov | vy | E ( | <b>a</b> ) (7 | ) ( | 6  |
| Pracownik | Status    | Min. | Plan | Limit | ŚR | CZ | PI | SO   | NI      | PO       | WT     | ŚR     | cz      | PI               | SO           | NI | PO | WT | ŚR | cz | PI | SO       | NI     | PO      | WТ | ŚR  | cz            | PI  | so |
|           | Edytowany | 18   | 18   | 18    | 01 | 02 | 03 | 04   | 05      | 06       | 07     | 08     | 09      | 10               | 11           | 12 | 13 | 14 | 15 | 16 | 17 | 18       | 19     | 20      | 21 | 22  | 23            | 24  | 25 |
|           | Edytowany | 5    | 0    | 10    | 01 | 02 | 03 | 04   | 05      | 06       | 07     | 08     | 09      | 10               | 11           | 12 | 13 | 14 | 15 | 16 | 17 | 18       | 19     | 20      | 21 | 22  | 23            | 24  | 25 |
|           | Edytowany | 10   | 0    | 20    | 01 | 02 | 03 | 04   | 05      | 06       | 07     | 08     | 09      | 10               | 11           | 12 | 13 | 14 | 15 | 16 | 17 | 18       | 19     | 20      | 21 | 22  | 23            | 24  | 25 |
|           | Edytowany | 15   | o    | 30    | 01 | 02 | 03 | 04   | 05      | 06       | 07     | 08     | 09      | 10               | 11           | 12 | 13 | 14 | 15 | 16 | 17 | 18       | 19     | 20      | 21 | 22  | 23            | 24  | 25 |

Po zaakceptowaniu planu urlopu przez przełożonego, OCP może dokonywać zmian w planach urlopów pracowników klikając przycisk *Ponowna edycja*. W takiej sytuacji plan będzie wymagał ponownego wysłania do akceptacji.

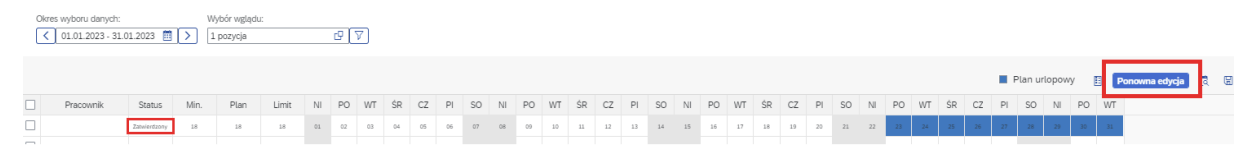

#### OBSŁUGA DODATKOWYCH INFOTYPÓW PRZEZ OCP

Użytkownicy posiadających w systemie SAP role Z\_TM\_PA lub Z\_TM\_OCP będą mieli dostęp do edycji(transakcja PA30) nowopowstałych infotypów wspomagających proces realizacji wnioskowania urlopowego:

#### IT9010 Workflow urlopy

Użytkownik będzie miał możliwość bezpośredniej edycji infotypu, w którym przechowywane są informacje o workflow dla danego pracownika i w przypadku konieczności dokonania zmian, będzie mógł aktualizować dane (np. zmiana podległości służbowej pracownika) lub wprowadzać dane – w przypadku zatrudnienia nowego pracownika. Po uzupełnieniu zaznaczonych pól dot. początku obowiązywania, numeru Bezpośredniego przełożonego i Przełożonego, użytkownik powinien zapisać dane.

| 0                  | • 📃 •                     | 8 😪 🖨 🖞 👘 🕄     | 1 1 I I I I I I I I I I I I I I I I I I  |
|--------------------|---------------------------|-----------------|------------------------------------------|
| 9010               | Workflow urlopy Tw        | orzenie         |                                          |
| la 🖪 🔊             |                           |                 |                                          |
|                    | Nr osob.                  | Umowa           | 00000555 adiunkt Aktywny Wydział Che 💌 📭 |
| Szu                | dr hab.                   |                 | Aktywny Dydaktyczni                      |
| • 6                | Zatr 01.10.1981 czas nied | określony       | Rozw 31.12.9999 1 1                      |
|                    | Wydział Chemii            | Z.Ch.Nieor.iAn. | adiunkt                                  |
| · . <del>}</del> ‡ | Ważne 01.10.1976          | do 31.12.9999   |                                          |
|                    | L                         | -               |                                          |
|                    | 9010 Workflow urlopy      |                 |                                          |
|                    | Bezpośredni przełożony    |                 |                                          |
|                    |                           |                 |                                          |
| 2                  | Przełożony                |                 |                                          |
| Ba,                |                           |                 |                                          |

#### IT9018 Wyjątki w planie urlopowym

W IT9018 jest możliwość wprowadzanie wyjątków od ogólnych zasad w obsłudze planu urlopowego dla poszczególnych pracowników, np.: zmiana minimalnej liczby dni urlopu do zaplanowania z urlopu zaległego/ bieżącego, wyłączenia pracownika z planowania, czy też okresu planowania urlopów. OCP będzie miał możliwość edycji infotypu. Po wprowadzeniu zmian OCP powinien zapisać dane.

| <b>Ø</b>                                                                                                    | 😒 😒 🔊 🔚 🔹 💌                                                                                                    | ⊖ # #   \$ 1\$ € [                                                 | 1 🕄 🗖 🛃 🚱 🖳                                                                                                    |
|----------------------------------------------------------------------------------------------------|----------------------------------------------------------------------------------------------------|--------------------------------------------------------------------|----------------------------------------------------------------------------------------------------|
| Wyjątk                                                                                                    | i w planie urlopowym Zr                                                                                                    | miana                                                              |                                                                                                    |
| la 🕞 🔊                                                                                                    |                                                                                                    |                                                                    |                                                                                                    |
| Szukanie         Szukanie         ·★C         ·★C      · | Nr osob.<br>mgr<br>Zatr 01.01.2004 czas nieokreślo<br>P.Pror.ds.WpółpriSprawPracown<br>Ważne [01.01.2023] da<br>Wyjątki w planie urlopowym<br>Wyłączenie z plan.<br>Min.l.dni - url.zal.<br>Min.l.dni - url.zal. | Umowa<br>ny<br>31.12.99999<br>005 L Liczba dni<br>005 L Liczba dni | 00005553 starszy specjalista Aktywny P▼         Aktywny       Administracja         Rozw       31.12.99999       1         starszy specjalista       Zmn.       07.12.2022         M.GUZIK       Image: Comparison of the stars of the stars of |
| Lista wyst.<br>Numer os<br>80000002 •<br>80000002 •<br>80000002<br>80000002<br>80000002<br>80000002                                                                                                    | Min.I.dni ciąg. url.<br>Planowanie OD<br>Planowanie DO<br>Edycja planu przez przeł.                                                                                                    | 01 L Liczba dni                                                    |                                                                                                    |

#### RAPORTY

#### Raport wczytywania danych do IT9010

Raport udostępniony został dla użytkowników posiadających w systemie SAP role Z\_TM\_PA lub Z\_TM\_OCP.

Raport można uruchomić przy użyciu transakcji ZHR\_TM\_IMPORT\_9010 (transakcja dostępna w menu użytkownika).

W celu wczytania danych do IT9010 konieczne jest przygotowanie pliku w formacie .xlsx

Plik musi być zbudowany wg poniższej zamieszczonego schematu. Pola oznaczone kolorem czerwonym są polami obowiązkowymi. Numer osobowy pracownika musi zawierać "wiodące znaki 0".

PERNR – numer osobowy pracownika

BEGDA – data początku obowiązywania zapisu

ENDDA – data końca obowiązywania zapisu, zwykle 31.12.9999

DIR\_MANAG – numer osobowy Bezpośredniego przełożonego

UPPER\_MANAG – numer osobowy Przełożonego.

| PERNR    | BEGDA      | ENDDA      | DIR_MANAG | UPPER_MANAG |
|----------|------------|------------|-----------|-------------|
| 00000485 | 01.11.2022 | 31.12.9999 | 00000486  | 00000487    |

Po uruchomieniu raportu należy wskazać ścieżkę dostępu do przygotowanego pliku. Po odznaczeniu checkboxa *Tryb testowy* i uruchomieniu raportu przy użyciu przycisku do IT9010. Raport dokona wpisów do IT9010 tylko dla tych numerów osobowych, które mają aktywną umowę o pracę.

| Import danych o przełożonych do infotypu 9010 z pliku Excel |                          |                          |            |                     |            |                |              |                        |                           |                                            |        |  |
|-------------------------------------------------------------|--------------------------|--------------------------|------------|---------------------|------------|----------------|--------------|------------------------|---------------------------|--------------------------------------------|--------|--|
| ₽                                                           |                          |                          |            |                     |            |                |              |                        |                           |                                            |        |  |
| Wybór pliku<br>Tryb testowy                                 |                          |                          |            | [ <mark> C:\</mark> |            |                |              |                        |                           |                                            |        |  |
| B Nr os. Nazw. PR/kand.                                     | Ważne od                 | Ważne do                 | Bezp.przeł | Nazwisko            | Stanowisko | Przełożony Na  | zw. PR/kand. | Stanowisko             | Komunikat                 |                                            | Znaczn |  |
| 238<br>13506 :                                              | 13.01.2023<br>13.01.2023 | 31.12.9999<br>31.12.9999 |            |                     |            | 266 °<br>266 Г |              | p.o. Dyrektora Centrum | Poprawny<br>Pracownik o t | takim numerze w systemie SAP jest nieaktyw | ny     |  |

#### Raport – Log wniosków urlopowych

Użytkownikom posiadającym w systemie SAP role Z\_TM\_PA lub Z\_TM\_OCP udostępniony został raport *Log wniosków urlopowych*. Raport daje możliwość sprawdzenia aktualnych statusów realizowanych wniosków. Funkcjonalność może się okazać w przydatna w szczególności, gdy pojawi się konieczność wyjaśnienia przyczyn braku zapisania wniosku urlopowego w systemie SAP (urlop nie został poprawnie "zaksięgowany" na IT2001 Nieobecności).

Raport wyświetli komunikat o statusie wniosku oraz ostatni komunikat logu. Brak zapisu wniosku w IT2001 może być spowodowany np. zamknięciem obszaru rozliczeniowego w związku z naliczaniem wynagrodzeń, zablokowaniem pracownika do edycji przez innego użytkownika, kolizją występującą w systemie lub tez brakiem akceptacji przez przełożonych.

Raport dostępny jest po uruchomieniu transakcji ZTM\_REQLOG - LOG WNIOSKÓW URLOPOWYCH. Na ekranie raportu dostępny jest standardowy ekran selekcji. Po wybraniu zapisanego wariantu WZORZEC, użytkownik będzie miał możliwość wyboru pracowników po numerze osobowym lub tez po obszarze/podobszarze kadrowym.

Przykładowy wynik raportu zaprezentowano poniżej.

| Log wniosków            • Disze wybory         • Pronce wyszkówania         • Sortowania         • Sortowania                                      |                           |                  |          |             |               |                       |                                  |              |                            |                                                  |
|----------------------------------------------------------------------------------------------------|---------------------------|------------------|----------|-------------|---------------|-----------------------|----------------------------------|--------------|----------------------------|--------------------------------------------------|
| University Promoce wyszuktivenia   Dalaze wybory Promoce wyszuktivenia   Dalaze wybory Promoce wyszuktivenia   Winesti Promoce wyszuktivenia   Winesti Promoce wyszuktivenia                                                                                                    | Log wnioskó               | w                |          |             |               |                       |                                  |              |                            |                                                  |
| Dataze wyłody       Pomoce wyszuktwania       Sortowanie       Struktura org.         Okras       Okras       Okras       Okras         Data dziaj       Okras       Okras       Okras         Okras       Okras       Okras       Okras         Okras       Okras       Okras       Okras         Okras       Okras       Okras       Okras         Okras       Okras       Okras       Okras         Okras       Okras       Okras       Okras         Okras       Okras       Okras       Okras         Okras       Okras       Okras       Okras         Okras       Okras       Okras       Okras         Velocku       Okras       Okras       Okras         Podcioza       Okras       Okras       Okras         Numer volucu       Okras       Okras       Okras         Podcioza       Okras       Okras       Okras         Typ vnicsku       Okras       Okras       Okras         Data utvorzenia wnicsku       Okras       Okras       Okras         Okras       Okras       Okras       Okras       Okras         Natepory zatvu (Urytkownik)       Okras                                                                                                    | G 15 1                    |                  |          |             |               |                       |                                  |              |                            |                                                  |
| Datase wybory Pomoce wyszuktwania Sortowanie Struktura org.     Okres   Dotainig   Od drainig   Od drainig   Od drainig   Od drainig   Od drainig   Od drainig   Od drainig   Od drainig   Od drainig   Od drainig   Od drainig   Od drainig   Od drainig   Od drainig   Od drainig   Obsam rainig   Visionig   Numer or   Status Zing   Obsam rainig   Podobazari   Podobazari   Obsam rainig   Obsam rainig   Obsam rainig   Obsam rainig   Obsam rainig   Numer vintasea saatusvovsgev   Typ winoklu   Status Zing   Obsam rainig   Numer vintasea saatusvovsgev   Typ winoklu   Status Vintosku   Data otstative graning   Obsam rainiga vintu   Od on on on on on on on on on on on on on                                                                                                    |                           |                  |          |             |               |                       |                                  |              |                            |                                                  |
| Dubinis       Official of Carlos Distance         Dubinis       Official of Carlos Distance         Dubinis       Official of Carlos Distance         Distance wateriative Root distance       Official official official                                                                                                    | Dalsze wybory             |                  | Pomoce   | wyszukiwan  | nia 📑         | Sortowanie            |                                  | Struktura or | g.                         |                                                  |
| Datasi Ottosia   Obtosia Ottosia   Ottosia Ottosia   Ottosia <td>Okres</td> <td></td> <td><u></u></td> <td></td> <td></td> <td></td> <td></td> <td></td> <td></td> <td></td>                                                                                                    | Okres                     |                  | <u></u>  |             |               |                       |                                  |              |                            |                                                  |
| Ob datais       Od datais         O truey of Cable Xable Market watardow programu ZHR_TM_REQUESTS_LOG         O true of Cable Xable Market Market Version         O true of Cable Xable Market Market Version         Wybór         Wycorzec         Wybór         Wycorzec         Wybór         Wycorzec         Podgupa         Obszar ki         Podgupa         Obszar ki         Podgupa         Obszar ki         Podgupa         Obszar ki         Podgupa         Obszar ki         Podgupa         Obszar ki         Podgupa         Obszar ki         Podgupa         Obszar ki         Podgupa         Obszar ki         Podgupa         Obszar ki         Podgupa         Obszar ki         Sygnatura winosku         Data Utvorzenia winosku         Data Utvorzenia winosku         Data Utvorzenia winosku         Data Utvorzenia winosku         Data Utvorzenia winosku         Data Utvorzenia winosku         Data Utvorzenia winosku         Data Utvorzenia winosku </td <td>Ozisiaj</td> <td></td> <td>O Miesi</td> <td>iąc bieżący</td> <td></td> <td>Rok bieżący</td> <td></td> <td></td> <td></td> <td></td>                                                                                                    | Ozisiaj                   |                  | O Miesi  | iąc bieżący |               | Rok bieżący           |                                  |              |                            |                                                  |
| Import of gradual kalog wariantow programu ZHR_TM_REQUESTS_LOG       X         Over a ladieg wariantow programu ZHR_TM_REQUESTS_LOG       X         Ow kalog wariantow programu ZHR_TM_REQUESTS_LOG       X         Whick       X       X         Obscar kalog wariantow programu ZHR_TM_REQUESTS_LOG       X         Numer o       X       X         Status Za       Worzac       X         Obscar kalog wariantow programu ZHR_TM_REQUESTS_LOG       X         Numer o       X       X         Status Xa       Obscar kalog wariantow programu ZHR_TM_REQUESTS_LOG       X         Wnicski       X       X         Vyp wriosku       Image wariantow programu ZHR_TM_REQUESTS_LOG       X         Status wriosku       Image wariantow programu ZHR_TM_REQUESTS_LOG       X         Status wriosku       Image wariantow programu ZHR_TM_REQUESTS_LOG       X         Status wriosku       Image wariantow programu ZHR_TM_REQUESTS_LOG       X         Data ostatnij zmiany       Image wariantow programu ZHR_TM_REQUESTS_LOG       X         Numer or visioku       Image wariantow do Image wariantow do Image wariantow do Image wariantow wariantow do Image wariantow wariantow do Image wariantow do Image wariantow wariantow do Image wariantow wariantow do Image wariantow wariantow do Image wariantow wariantow do Image wariantow wariantow do Image wariantowariantow do Image wa                                                                                                    | O Do dzisiaj              |                  | ⊖Od d    | zisiaj      |               |                       |                                  |              |                            |                                                  |
| Okreg       Image: Status 22 in the status of the status of           | 🔵 Inny ok 🔄 ABAP:         | Katalog wariar   | ntów pro | ogramu ZHR  | _TM_REQU      | ESTS_LOG              | ×                                |              |                            |                                                  |
| Org       Katadg waining too programu ZHR_TM_REQUESTS_LOG         Numer or       Nazewa waininuk Kotki opic         Wydof       Numer or         Status ZZ       Worzace         Obszar ko       Obszar ko         Podotszar       Grupa pri         Podotszar       Grupa pri         Podotszar ko       Produktion with too programu ZHR_TM_REQUESTS_LOG         Wniośki       Image: Status ZZ         Obszar ko       Podotszar         Status wniosku       Grupa pri         Status wniosku       Grupa pri         Dotszar wniosku       Grupa pri         Data costarnie zmieniająca wn.       do         Następny zatw. (Użytkownik)       do         Status Morkowik)       Go         Status Workowik)       do         Osoba ostatnio zmieniająca wn.       do         Następny zatw. (Użytkownik)       do         Osoba ostatnio zmieniająca wn.       do         Następny zatw. (Użytkownik)       do         Prod. Wydpictprawfracow BSP       U100         U100       Ułop wkopczytkowy 106.10.203       Status Ostatni komunikat logu         Prod. Wydpictprawfracow BSP       U100       Ułop wkopczytkowy 106.10.203       Ods.10.203         Prod. Wydpictprawfracow B                                                                                                    | Okres 😑 🚍 🛛               |                  |          |             |               |                       |                                  |              |                            |                                                  |
| Wybóć       Wzorzec       Wzorzec         Wybóć       Wzorzec       Wzorzec         Numer o       Status Za         Obszar ka       Podobsza         Podobsza       Grupa pra         Podobsza       Podobsza         Grupa pra       Podopupa         Obszar ro       Podobsza         Wniośki       Podobsza         Wniośki       Podopupa         Obszar ro       Podopupa         Jatu ostanio zmieniająca wn.       do         Jata ostanio zmieniająca wn.       do         Jata ostanio zmieniająca wn.       do         Następny zatw. (Uzytkownik)       do         Prod. Wybópróprawhracow BSP       U100       Ułop wproczytkowy 06.10.203       Ofs.10.203         Phrod. Wybópróprawhracow BSP       U100       Ułop wproczytkowy 06.10.203       Ofs.10.203         Prod. Wybópróprawhracow BSP       U100       Ułop wproczytkowy 01.30.203       Status       Ostati komunikat logu         Prod. Wybópróprawhracow BSP       U100       Ułóp wyproczytkowy 01.30.203       Status       Ostati komunikat logu         Prod. Wybópróprawhracow BSP       U100       Ułóp wyproczytkowy 01.30.202       Zatwierdzony Winosek zastaj poprawnie zakisłążowany.         Prod. Wybópróprawhracow BSP       U100<                                                                                                    | Oki Katalog w             | ariantów progr   | ramu ZH  | R TM REO    | UESTS LOG     |                       |                                  |              |                            |                                                  |
| Wydor       Warre or         Status Za       Obszar ka         Podobaza       Grupa pro         Podgrupa       Obszar ka         Obszar ka       Podgrupa         Obszar ka       Podgrupa         Obsobszar ka       Podgrupa                                                                                                    | Nazwa w                   | ariantu Krótki o | pic      |             | -             |                       |                                  |              |                            |                                                  |
| Numer or         Status Zá         Obszar ko         Podobszar         Grupa pra         Podgrupa         Obszar ro         Obszar ro         Obszar ro         Wnioski         Winoski         Numer własze sawowego         Typ wniosku         Status wniosku         Obszar ro         Status wniosku         Oba do obszar wiele         Oba do obszar wiele         Vinoski         Status wniosku         Oba do obszar wiele         Oba do obszar wiele         Oba obszar wiele         Oba do obszar wiele         Oba do obszar wiele         Oba obszar wiele         Oba obszar wiele         Oba obszar wiele                                                                                                    | Wybór WZORZE              | Wzorze           | c        |             |               |                       |                                  |              |                            |                                                  |
| Status Za       Obszar ka         Obdobzał       Grupa pri<br>Podgrupa         Obszar ro       Image: Construction of the status of the status of t                                                                             | Numer os                  |                  |          |             |               |                       |                                  |              |                            |                                                  |
| Obszar ka       Pódobsza         Grupa prz       Pódobsza         Podgrupa       Obszar ro         Wniośki       Image: Status wniosku         Obszar w wniosku       Image: Status wniosku         Data utorzenia wniosku       Image: Status wniosku         Data utorzenia wniosku       Image: Status wniosku         Data utorzenia wniosku       Image: Status wniosku         Data utorzenia wniosku       Image: Status wniosku         Data utorzenia wniosku       Image: Status wniosku         Data ostatniej zmiany       Image: Status wniosku         Osoba ostatnio zmieniająca wn.       Image: Status wniosku         Osoba ostatnie zmianiąca wn.       Image: Status wniosku         Mastepny zatw. (Nr osobowy)       Image: Status wniosku         Mastepny zatw. (Użytkownik)       Image: Status Wize Market Market Mark                                                                                                    | Status Zat                |                  |          |             |               |                       |                                  |              |                            |                                                  |
| Poddbzza         Grupa pri<br>Podgrupa         Obszar ro         Wnioski         Wnioski         Numer Wneske securityregu         Typ wniosku         Status wniosku         Sygnatura wniosku         Obszar wniosku         Sygnatura wniosku         Data utworzenia wniosku         Data utworzenia wniosku         Obs ostatniej zmiany         do         Inicijator wniosku         Osoba ostatniej zmiany         do         Następny zatw. (Nr osobowy)         do         Następny zatw. (Użytkownik)         do         Pror.ds. WpółprSprawPracown BSP         U100       Urlop wypoczynkowy (60.1) 2023         Pror.ds. WpółprSprawPracown BSP         U100       Urlop wpoczynkowy (90.1) 2023         Pror.ds. WpółprSprawPracown BSP       U100         Urlop okolaczynkowy (90.1) 2023       12.01.2023         Zatwierdzony Wniosek został poprawnie zakiegowany.         Pror.ds. WpółprSprawPracown BSP       U100         Urlop okolaczynkowy (90.1) 2023       12.01.2023         Jona wnioski został poprawnie zakiegowany.         Pror.ds. WpółprSprawPracown BSP       U100       Urlop wpoczynkowy (20.11.2023 <td>Obszar ka</td> <td></td> <td></td> <td></td> <td></td> <td></td> <td></td> <td></td> <td></td> <td></td>                                                                                                    | Obszar ka                 |                  |          |             |               |                       |                                  |              |                            |                                                  |
| Grupa pra         Podgrupa         Obszar ro         Wnioski         Numer Wniosku         Status wniosku         Status wniosku         Osoba ostatnio zmieniająca wn.         do         nicjator wniosku         Osoba ostatnio zmieniająca wn.         do         Następny zatw. (Nr osobowy)         do         Następny zatw. (Użytkownik)         Opis obszru kadr.         Następny zatw. (Użytkownik)         Opis obszru kadr.         Następny zatw. (Użytkownik)         Opis doszru kadr.         Pror.ds. Wpółpr.SprawHracown BSP         Ulutop wproczyńkowy 10:11:203         Pord. S. Wpółpr.SprawHracown BSP         Ulutop utopoczyńkowy 10:11:203         P.Pord. S. Wpółpr.SprawHracown BSP         Ulutop utopoczyńkowy 10:11:203         P.Pord. S. Wpółpr.SprawHracown BSP         Ulutop utopoczyńkowy 10:11:203         P.Pord. S. Wpółpr.SprawHracown BSP         Ulutop utopoczyńkowy 10:11:203         P.Pord. S. Wpółpr.SprawHracown BSP         Ulutop utopoczyńkowy 10:11:203         P.Pord. S. Wpółpr.SprawHracown BSP         Ulutop Utopoczyńkowy 10:11:203         P.Pord. S. Wpółpr.SprawHracown BSP <t< td=""><td>Podobsza</td><td></td><td></td><td></td><td></td><td></td><td></td><td></td><td></td><td></td></t<>                                                                                                    | Podobsza                  |                  |          |             |               |                       |                                  |              |                            |                                                  |
| Podgrupa         Obszar ro         Wnioski         Numer Wnosku Keurowego         Typ wniosku         Status wniosku         Status wniosku         Obszaru keurowego         Typ wniosku         Status wniosku         Ota utworzenia wniosku         Data utworzenia wniosku         Data ostatniej zmiany         do         Inicjator wniosku         Osoba ostatnio zmieniająca wn.         do         Następny zatw. (Nr osobowy)         Następny zatw. (Uzytkownik)         do         Pord. SwpólprSpawPracown BSP         U200       Urlop okolicznościowy 12.01.2023         P.Pror.ds. WpólprSpawPracown BSP         U200       Urlop okolicznościowy 12.01.2023         P.Pror.ds. WpólprSpawPracown BSP       U200         U100       Urlop wpoczynkowy 10.10.2023         Odrizoczay       Zatwierdzony Wniosek został poprawnie zaksiegowany.         P.Pror. ds. WpólprSprawPracown BSP       U200         U100       Urlop wpoczynkowy 10.10.2023       Zatwierdzony Wniosek został poprawnie zaksiegowany.         P.Pror. ds. WpólprSprawPracown BSP       U200       Urlop wpoczynkowy 21.01.2023       Zatwierdzony Wniosek został poprawnie zaksiegowany.                                                                                                    | Grupa pra                 |                  |          |             |               |                       |                                  |              |                            |                                                  |
| Obszar ro         Wniośki         Wniośki         Numer Wnosku kostowego         Typ wniosku         Status wniosku         Status wniosku         Data utworzenia wniosku         Data utworzenia wniosku         Data ostatniej zmiany         do         Inicjator wniosku         Osoba ostatniej zmiany         do         Nastepny zatw. (Nr osobowy)         do         Nastepny zatw. (Użytkownik)         do         Por ds. WpólpriSprawPracown BSP         U100       Urlop wpoczynkowy 06.01.2023         Pord ds. WpólpriSprawPracown BSP         U100       Urlop wpoczynkowy 06.01.2023         Pord ds. WpólpriSprawPracown BSP         U100       Urlop wpoczynkowy 06.01.2023         Zatwierdzony Wniosek został poprawnie zaksiegowany.         Pord ds. WpólpriSprawPracown BSP         U100       Urlop wpoczynkowy 10.10.2023         Zatwierdzony Wniosek został poprawnie zaksiegowany.         Prord ds. WpólpriSprawPracown BSP       U100         Viol propozynkowy 01.01.2023       Zatwierdzony Wniosek został poprawnie zaksiegowany.         Prord ds. WpólpriSprawPracown BSP       U100       Urlop wpoczynkowy 12.01.2023       Zatwierdzony Wniosek został pop                                                                                                    | Podarupa                  |                  |          |             |               |                       |                                  |              |                            |                                                  |
| Udszan ro         Wnioski         Wumioski         Numer Whoesax saanowego         Typ wniosku         Status wniosku         Status wniosku         Sygnatura wniosku         Data utworzenia wniosku         Data ostatniej zmiany         Inicjator wniosku         Osoba ostatnio zmieniająca wn.         do         Następny zatw. (Vrosobowy)         do         Następny zatw. (Użytkownik)         do         Por ds. WpótprisprawPracown BSP         U100       Urłop wypoczynkowy 60.01.2023         Zatwierdzony Wniosek został poprawnie zaksięgowany.         Pror ds. WpótprisprawPracown BSP         U100       Urłop wypoczynkowy 10.0.2023         Odo Urłop wypoczynkowy 10.0.2023         Jatwierdzony Wniosek został poprawnie zaksięgowany.         Pror. ds. WpótprisprawPracown BSP         U100       Urłop wypoczynkowy 10.0.2023         Jatwierdzony Wniosek został poprawnie zaksięgowany.         P.Pror. ds. WpótprisprawPracown BSP         U100       Urłop wypoczynkowy 10.0.2023         Jatwierdzony Wniosek został poprawnie zaksięgowany.         P.Pror. ds. WpótprisprawPracown BSP       U100         U100       Urłop wypoczynkowy 10.0.2023 <t< td=""><td>Obszar ra</td><td></td><td></td><td></td><td></td><td></td><td></td><td></td><td></td><td></td></t<>                                                                                                    | Obszar ra                 |                  |          |             |               |                       |                                  |              |                            |                                                  |
| Wniośki         Numer whiosku sautowego         Typ wniosku         Status wniosku         Status wniosku         Sygnatura wniosku         Data otskriej zmiany         Log autovrzenia wniosku         Osoba ostatnio zmieniająca wn.         Następny zatw. (Nr osobowy)         Następny zatw. (Użytkownik)         Opis obszaru kadr.       Nazwa PK Imię Nazwisko Nr os. R. nb/do. N. rodz. ob./nieob.         Vielo obszaru kadr.       Nazwa PK Imię Nazwisko Nr os. R. nb/do. N. rodz. ob./nieob.         Pror. ds. Wpópir/SprawPracown BSP       U100         Urłop wypoczynkowy 06.01.2023       Cofizuora         P. Pror. ds. Wpópir/SprawPracown BSP       U100         Urłop wypoczynkowy 10.10.2023       Io1.2023         P. Pror. ds. Wpópir/SprawPracown BSP       U100         Urłop wypoczynkowy 10.10.2023       Io1.2023         Zatwierdzony Wniosek został poprawnie zaksięgowany.         P. Pror. ds. Wpópir/SprawPracown BSP       U100         Urłop wypoczynkowy 10.10.2023       Io1.2023         Zatwierdzony Wniosek został poprawnie zaksięgowany.         P. Pror. ds. Wpópir/SprawPracown BSP       U100         Urłop wypoczynkowy 10.10.2023       Io1.2023         Zatwierdzony Wniosek został poprawnie zaksięgowany.         P. Pror.                                                                                                    | 00524110                  |                  |          |             |               |                       |                                  |              |                            |                                                  |
| Wnioski       Image: Status wniosku         Status wniosku       Image: Status wniosku         Status wniosku       Image: Status wniosku         Data utworzenia wniosku       Image: Status wniosku         Data utworzenia wniosku       Image: Status wniosku         Data utworzenia wniosku       Image: Status wniosku         Data utworzenia wniosku       Image: Status wniosku         Data ostatniej zmiany       Image: Status wniosku         Osoba ostatnio zmieniająca wn.       Image: Status wnieniająca wn.         Następny zatw. (Uzytkownik)       Image: Status wniek         Vaze of Status wniek       Image: Status wniek         Mastępny zatw. (Uzytkownik)       Image: Status wniek         View in the status wniek       Image: Status wniek         View in the status wniek       Image: Status wniek         Image: Status wniek       Image: Status wniek         Następny zatw. (Uzytkownik)       Image: Status wniek         Image: Status wniek       Image: Status wniek         Image: Status wniek       Image: Status wniek         Image: Status wniek       Image: Status wniek         Image: Status wniek       Image: Status wniek         Image: Status wniek       Image: Status wniek         Image: Status wniek       Image: Status wniek                                                                                                    |                           |                  |          |             |               |                       |                                  |              |                            |                                                  |
| Willioski       Immer Willioska Kaarowego         Typ winiosku       Status winiosku         Status winiosku       Image: Status winiosku         Sygnatura winiosku       Image: Status winiosku         Data utworzenia winiosku       Image: Status winiosku         Data ostatniej zmiany       do         Inicjator winiosku       Image: Status winiosku         Osoba ostatnio zmieniająca wn.       do         Następny zatw. (Nr osobowy)       do         Następny zatw. (Użytkownik)       do         Image: Status winiosków       Image: Status winioskow         Image: Status winioskow       Image: Status winioskow         Image: Status winioskow       Image: Status winioskow         Image: Status winioskow       Image: Status winioskow         Image: Status winioskow       Image: Status winioskow         Image: Status winioskow       Image: Status winioskow         Image: Status winioskow       Image: Status winioskow         Image: Status winioskow       Image: Status winioskow         Image: Status winioskow       Image: Status winioskow         Image: Status winioskow       Image: Status winioskow         Image: Status winioskow       Image: Status winioskow         Image: Status winioskow       Image: Status winioskow         Imag                                                                                                    | Maria alsi                |                  |          |             |               |                       |                                  |              |                            |                                                  |
| Numer winosku         Typ wriosku         Status wriosku         Sygnatura wriosku         Data utworzenia wriosku         Data utworzenia wriosku         Data ostatniej zmiany         Inicijator wriosku         Osoba ostatnio zmieniająca wn.         Następny zatw.(Nr osobowy)         do         Następny zatw.(Użytkownik)         do         Si z vojektowe         Opis obszaru kadr.       Nazwa PK Imię Nazwisko Nr os. R. nb./ob. N. rodz. ob./nieob.         Ważne do         Opis obszaru kadr.       Nazwa PK Imię Nazwisko Nr os. R. nb./ob. N. rodz. ob./nieob.         Vicio wypoczynkowy 06.01.2023         Zatwierdzony Wniosek został poprawnie zaksiegowany.         P.Pror.ds.WpółpriSprawPracown BSP         U100       Urłop wypoczynkowy 19.01.2023         1201       Urłop kolicznościowy 19.01.2023         P.Pror.ds.WpółpriSprawPracown BSP       U100         Urłop wypoczynkowy 19.01.2023       10.01.2023         Zatwierdzony Wniosek został poprawnie zaksięgowany.         P.Pror.ds.WpółpriSprawPracown BSP       U100         Urłop wypoczynkowy 19.01.2023       10.01.2023         Zatwierdzony Wniosek został poprawnie zaksięgowany.         P.Pror.ds.WpółpriSprawPracown BSP       U100                                                                                                    | VVNIOSKI                  |                  |          |             |               |                       | <ul> <li>×</li> <li>×</li> </ul> |              |                            |                                                  |
| Typ wniosku       Image: Status wniosku         Status wniosku       Image: Status wniosku         Data utworzenia wniosku       Image: Status wniosku         Data ostatniej zmiany       Image: Status wniosku         Data ostatniej zmiany       Image: Status wniosku         Osoba ostatnio zmieniająca wn.       Image: Status wniosku         Następny zatw.(Nr osobowy)       Image: Status wniosku         Następny zatw.(Użytkownik)       Image: Status wniosku         Image: Status wnioski       Image: Status wniosku         Image: Status wniosku       Image: Status wniosku         Następny zatw.(Użytkownik)       Image: Status wniosku         Image: Status wniosku       Image: Status wniosku         Image: Status wniosku       Image: Status wniosku         Image: Status wnioski       Image: Status wnioski         Image: Status wnioski       Image: Status wnioski         Image: Status wnioski       Image: Status With the Status With the Status With the Status Wniosek został poprawnie zaksiegowany.         Opis obszaru kadr.       Nazwisko Nr os. R. nb/ob. N. rodz. ob./nieob.       Ważne od       Ważne od       Status Ostatni komunikat logu         P.Pror.ds.WpólpriSprawPracown BSP       U100       Urlop wypoczynkowy 06.01.2023       06.01.2023       Zatwierdzony Wniosek został poprawnie zaksiegowany.         P.Pror                                                                                                    | Numer whosku kau          | owego            | _        |             |               |                       |                                  |              |                            |                                                  |
| Status wniosku       Image: Status wniosku         Sygnatura wniosku       Image: Status wniosku         Data utworzenia wniosku       Image: Status wniosku         Data ostatniej zmiany       Image: Status wniosku         Inicjator wniosku       Image: Status wniosku         Osoba ostatnio zmieniająca wn.       Image: Status wniosku         Następny zatw. (Nr osobowy)       Image: Status wniosku         Następny zatw. (Użytkownik)       Image: Status wniosku         Opis obszaru kadr.       Nazwa PK Imię Nazwisko Nr os. R. nb./ob. N. rodz. ob./nieob.       Ważne od       Status       Ostatni komunikat logu         P.Pror. ds. WpółpriSprawPracown BSP       U100       Urlop wypoczynkowy 06.01.2023       06.11.2023       Zatwierdzony Wniosek został poprawnie zaksięgowany.         P.Pror. ds. WpółpriSprawPracown BSP       U100       Urlop wypoczynkowy 12.01.2023       0.01.2023       Odrazo Odrazony         P.Pror. ds. WpółpriSprawPracown BSP       U100       Urlop wypoczynkowy 12.01.2023       12.01.2023       Odrazony         P.Pror. ds. WpółpriSprawPracown BSP       U100       Urlop wypoczynkowy 12.01.2023       12.01.2023       Zatwierdzony Wniosek został poprawnie zaksięgowany.         P.Pror. ds. WpółpriSprawPracown BSP       U100       Urlop wypoczynkowy 12.01.2023       12.01.2023       Zatwierdzony Wniosek został poprawnie zaksięgowany.                                                                                                    | Typ wniosku               |                  |          |             |               |                       |                                  |              |                            |                                                  |
| Sygnatura wniosku       Image: Sygnatura wniosku         Data utworzenia wniosku       do         Data ostatniej zmiany       do         Inicjator wniosku       do         Osoba ostatnio zmieniająca wn.       do         Następny zatw.(Nr osobowy)       do         Następny zatw.(Użytkownik)       do         Viastępny zatw.(Użytkownik)       do         Opis obszaru kadr.       Nazwa PK Imię Nazwisko Nr os. R. nb./ob. N. rodz. ob./nieob.       Ważne od       Status       Ostatni komunikat logu         P.Pror.ds.WpółpriSprawPracown BSP       U100       Urłop wyboczynkowy 10.01.2023       10.01.2023       Zatwierdzony Wniosek został poprawnie zaksięgowany.         P.Pror.ds.WpółpriSprawPracown BSP       U100       Urłop wyboczynkowy 10.10.2023       10.01.2023       Zatwierdzony Wniosek został poprawnie zaksięgowany.         P.Pror.ds.WpółpriSprawPracown BSP       U100       Urłop wyboczynkowy 01.03.2023       11.01.2023       Zatwierdzony Wniosek został poprawnie zaksięgowany.         P.Pror.ds.WpółpriSprawPracown BSP       U100       Urłop wyboczynkowy 10.12.023       12.01.2023       Zatwierdzony Wniosek został poprawnie zaksięgowany.         P.Pror.ds.WpółpriSprawPracown BSP       U100       Urłop wyboczynkowy 21.01.2023       12.01.2023       Zatwierdzony Wniosek został poprawnie zaksięgowany.         P.Pror.ds.WpółpriSprawPracown BSP                                                                                                    | Status wniosku            |                  |          |             |               |                       |                                  |              |                            |                                                  |
| Data utworzenia wniosku       do       Imicjator wniosku         Data ostatniej zmiany       do       Imicjator wniosku         Jnicjator wniosku       do       Imicjator wniosku         Osoba ostatnio zmieniająca wn.       do       Imicjator wniosku         Następny zatw.(Nr osobowy)       do       Imicjator wniosku         Następny zatw.(Użytkownik)       do       Imicjator wniosku         Opis obszaru kadr.       Nazwa PK Imię Nazwisko Nr os. R. nb/ob. N. rodz. ob/nieob.       Ważne od       Vażne do       Status       Ostani komunikat logu         P.Pror.ds. WpólpriSprawPracown BSP       U100       Urlop wypoczynkowy 10.01.2023       06.01.2023       Odi.12023       Odi.12003       Odi.12003       Odi.1                                                                                                    | Sygnatura wniosku         |                  |          |             |               | <b></b>               |                                  |              |                            |                                                  |
| Data ostatniej zmiany       do       Inicjator wniosku         Inicjator wniosku       do       Imicjator wniosku         Osoba ostatnio zmieniająca wn.       do       Imicjator wniosku         Następny zatw.(Nr osobowy)       do       Imicjator wniosku         Następny zatw.(Użytkownik)       do       Imicjator wnioski         Obje obszaru kadr.       Nazwa PK Imię Nazwisko Nr os. R. nb/ob. N. rodz. ob/nieob.       Ważne od       Status       Ostatni komunikat logu         P.Pror.ds. WpółpriSprawPracown BSP       U100       Urłop wypoczynkowy       06.01.2023       06.01.2023       Odi.2020       Odi.2020       Odi.2020       Odi.2020       Odi.2020       Odi.2023       Odi.2020       Odi.2020       Ułop wynoczynkowy       06.01.2023       Zatwierdzony Wniosek został poprawnie zaksięgowany.         P.Pror.ds. WpółpriSprawPracown BSP       U100       Urłop wypoczynkowy       19.01.2023       Zatwierdzony Wniosek został poprawnie zaksięgowany.         P.Pror.ds. WpółpriSprawPracown BSP       U100       Urłop wypoczynkowy       10.01.2023       Zatwierdzony Wniosek został poprawnie zaksięgowany.         P.Pror.ds. WpółpriSprawPracown BSP       U100       Urłop wypoczynkowy       10.01.2023       Zatwierdzony Wniosek został poprawnie zaksięgowany.         P.Pror.ds. WpółpriSprawPracown BSP       U100       Urłop wypoczynkowy       10.01.20                                                                                                    | Data utworzenia wni       | osku             |          |             |               | do                    |                                  |              | <b>a</b>                   |                                                  |
| Inicjator wniosku       do         Osoba ostatnio zmieniająca wn.       do         Następny zatw.(Nr osobowy)       do         Następny zatw.(Użytkownik)       do         Mastępny zatw.(Użytkownik)       do         Osoba ostatnio zmieniająca wn.       do         Następny zatw.(Użytkownik)       do         Mastępny zatw.(Użytkownik)       do         Opis obszaru kadr.       Nazwa PK Imię Nazwisko Nr os. R. nb/ob. N. rodz. ob/nieob.       Ważne od       Status       Ostatni komunikat logu         P.Pror.ds. WpólpriSprawPracown BSP       U100       Urlop wypoczynkowy 10.01.2023       06.01.2023       Odi.2020       Odi.2023       Odi.2023       Odi.2020       Oti posławie zaksięgowany.         P.Pror.ds. WpólpriSprawPracown BSP       U100       Urlop wypoczynkowy 10.01.2023       12.01.2023       Odrizucony         P.Pror.ds. WpólpriSprawPracown BSP       U100       Urlop wypoczynkowy 10.01.2023       12.01.2023       Odrizucony         P.Pror.ds. WpólpriSprawPracown BSP       U100       Urlop wypoczynkowy 10.01.2023       10.01.2023       Zatwierdzony Wniosek został poprawnie zaksięgowany.         P.Pror.ds. WpólpriSprawPracown BSP       U100       Urlop wypoczynkowy 17.01.2023       17.01.2023       Prateizony         P.Pror.ds. WpólpriSprawPracown BSP       U100       Urlop wypoczynkowy                                                                                                    | Data ostatniej zmian      | У                |          |             |               | do                    |                                  |              | <b>_</b>                   |                                                  |
| Osoba ostatnio zmieniająca wn.       do         Następny zatw.(Nr osobowy)       do         Następny zatw.(Użytkownik)       do         Mastępny zatw.(Użytkownik)       do         Osoba ostatnio zmieniająca wn.       do         Mastępny zatw.(Użytkownik)       do         Mastępny zatw.(Użytkownik)       do         Osoba ostatnio zmieniająca wn.       do         Wiese       Wate ostatnio zmieniająca wn.         Opis obszaru kadr.       Nazwa PK Imię Nazwisko Nr os. R. nb/ob. N. rodz. ob/nieob.       Ważne od       Status       Ostatni komunikat logu         P.Pror.ds. WpólpriSprawPracown BSP       U100       Urlop wypoczynkowy 06.01.2023       06.01.2023       Odrizucony         P.Pror.ds. WpólpriSprawPracown BSP       U100       Urlop wypoczynkowy 19.01.2023       12.01.2023       Odrizucony         P.Pror.ds. WpólpriSprawPracown BSP       U100       Urlop wypoczynkowy 19.01.2023       19.01.2023       Zatwierdzony Wniosek został poprawnie zaksięgowany.         P.Pror.ds. WpólpriSprawPracown BSP       U100       Urlop wypoczynkowy 17.01.2023       17.01.2023       Zatwierdzony Wniosek został poprawnie zaksięgowany.         P.Pror.ds. WpólpriSprawPracown BSP       U100       Urlop wypoczynkowy 2.01.2023       2.01.2023       Zatwierdzony Wniosek został poprawnie zaksięgowany.         P.Pror.ds. WpólpriSprawP                                                                                                    | Inicjator wniosku         |                  |          |             |               | do                    |                                  |              | <b>-</b>                   |                                                  |
| Następny zatw. (Nr osobowy)       do         Następny zatw. (Użytkownik)       do         Astępny zatw. (Użytkownik)       do         Image: Status Status Stat                                                                                                    | Osoba ostatnio zmie       | niająca wn.      |          |             |               | do                    |                                  |              | <b>P</b>                   |                                                  |
| Następny zatw. (Użytkownik)       do         Log wniosków         Image: Strate Strate Strat                                                              | Następny zatw.(Nr o       | sobowy)          |          |             |               | do                    |                                  |              | -                          |                                                  |
| Log wniosków         Clip       Image: Status       Ostani komunikat logu         Opis obszaru kadr.       Nazwa PK Imię       Nazwisko       Nr os. R. nb/ob. N. rodz. ob/nieob.       Waźne od       Waźne do       Status       Ostatni komunikat logu         P.Pror.ds. WpółpriSprawPracown BSP       U100       Urlop wypoczynkowy 06.01.2023       06.01.2023       Zatwierdzony Wniosek został poprawnie zaksięgowany.         P.Pror.ds. WpółpriSprawPracown BSP       U100       Urlop wypoczynkowy 19.01.2023       12.01.2023       Odrizucony         P.Pror.ds. WpółpriSprawPracown BSP       U100       Urlop wypoczynkowy 19.01.2023       19.01.2023       Zatwierdzony Wniosek został poprawnie zaksięgowany.         P.Pror.ds. WpółpriSprawPracown BSP       U100       Urlop wypoczynkowy 17.01.2023       10.01.2023       Zatwierdzony Wniosek został poprawnie zaksięgowany.         P.Pror.ds. WpółpriSprawPracown BSP       U100       Urlop wypoczynkowy 20.1.2023       2.01.2023       Zatwierdzony Wniosek został poprawnie zaksięgowany.         P.Pror.ds. WpółpriSprawPracown BSP       U100       Urlop wypoczynkowy 17.01.2023       17.01.2023       Przełożony         P.Pror.ds. WpółpriSprawPracown BSP       U100       Urlop wypoczynkowy 23.21.20.223       Zatwierdzony Wniosek został poprawnie zaksięgowany.         P.Pror.ds. WpółpriSprawPracown BSP       U100       Urlop wypoczynkowy 23.21.20.223 <td< td=""><td>Następny zatw.(Uży</td><td>kownik)</td><td></td><td></td><td></td><td>do</td><td></td><td></td><td>-</td><td></td></td<>                                                                                                    | Następny zatw.(Uży        | kownik)          |          |             |               | do                    |                                  |              | -                          |                                                  |
| Log wniosków         Close wniosków         Opis obszaru kadr.       Nazwa PK Imię Nazwisko Nr os. R. nb/ob. N. rodz. ob/nieob.       Ważne od       Ważne od       Status       Ostatni komunikat logu         P.Pror.ds. WpółpriSprawPracown BSP       U100       Urlop wypoczynkowy       06.01.2023       2dxwierdzony       Ważne od       Status       Ostatni komunikat logu         P.Pror.ds. WpółpriSprawPracown BSP       U200       Urlop wypoczynkowy       06.01.2023       12.01.2023       Odrucony         P.Pror.ds. WpółpriSprawPracown BSP       U100       Urlop wypoczynkowy       19.01.2023       19.01.2023       Catwierdzony       Wniosek został poprawnie zaksięgowany.         P.Pror.ds. WpółpriSprawPracown BSP       U100       Urlop wypoczynkowy       10.03.2023       10.03.2023       Zatwierdzony       Wniosek został poprawnie zaksięgowany.         P.Pror.ds. WpółpriSprawPracown BSP       U100       Urlop wypoczynkowy       17.01.2023       Trzelożony       Vniosek został poprawnie zaksięgowany.         P.Pror.ds. WpółpriSprawPracown BSP       U100       Urlop wypoczynkowy       17.01.2023       Trzelożony       Przelożony         P.Pror.ds. WpółpriSprawPracown BSP       U100       Urlop wypoczynkowy       23.20.12.20.22       Zatwierdzony Wniosek został poprawnie zaksięgowany.         P.Pror.ds. W                                                                                                    |                           |                  |          |             |               |                       |                                  |              |                            |                                                  |
| Log wniosków         Clip       Composition         Clip       Clip <thclip< th="">       Clip       Cl</thclip<>                                                                                                    |                           |                  |          |             |               |                       |                                  |              |                            |                                                  |
| Image: Constraint of the second second se | Log wniosków              | ,                |          |             |               |                       |                                  |              |                            |                                                  |
| Opis obszaru kadr.         Nazwa PK Imię         Nazwisko         Nr os. R. nb./ob.         N. rodz. ob./nieob.         Ważne od         Ważne od         Status         Ostatni komunikat logu           [P.Pror.ds. WpółpriSprawPracown         BSP         U100         Urlop wypoczynkowy         06.01.2023         2d.wierdzony         Wniosek został poprawnie zaksięgowany.           P.Pror.ds. WpółpriSprawPracown         BSP         U100         Urlop wypoczynkowy         19.01.2023         0drzucony         Vniosek został poprawnie zaksięgowany.           P.Pror.ds. WpółpriSprawPracown         BSP         U100         Urlop wypoczynkowy         19.01.2023         19.01.2023         Zatwierdzony         Wniosek został poprawnie zaksięgowany.           P.Pror.ds. WpółpriSprawPracown         BSP         U100         Urlop wypoczynkowy         17.01.2023         17.01.2023         Zatwierdzony         Wniosek został poprawnie zaksięgowany.           P.Pror.ds. WpółpriSprawPracown         BSP         U100         Urlop wypoczynkowy         17.01.2023         17.01.2023         Przełożony           P.Pror.ds. WpółpriSprawPracown BSP         U100         Urlop wypoczynkowy         23.01.2023         23.01.2023         Zatwierdzony         Yniosek został poprawnie zaksięgowany.           P.Pror.ds. WpółpriSprawPracown BSP         U100         Urlop wypoczynkowy         17.01.2023                                                                                                    | 9 4 7 7 6 1               | 🗟 🗑 🔚 🎟          |          |             |               |                       |                                  |              |                            |                                                  |
| P.Pror.ds. WpółpriSprawPracown BSP         U100         Urlop wypoczynkowy         06.01.2023         Catabiar do solitikation (solitikation)           P.Pror.ds. WpółpriSprawPracown BSP         U200         Urlop wypoczynkowy         06.01.2023         2dxierdzony         Wniosek został poprawnie zaksięgowany.           P.Pror.ds. WpółpriSprawPracown BSP         U100         Urlop wypoczynkowy         19.01.2023         0drzucony           P.Pror.ds. WpółpriSprawPracown BSP         U100         Urlop wypoczynkowy         19.01.2023         2dxierdzony Wniosek został poprawnie zaksięgowany.           P.Pror.ds. WpółpriSprawPracown BSP         U100         Urlop wypoczynkowy         10.03.2023         2dxierdzony Wniosek został poprawnie zaksięgowany.           P.Pror.ds. WpółpriSprawPracown BSP         U100         Urlop wypoczynkowy         17.01.2023         Przełożony           P.Pror.ds. WpółpriSprawPracown BSP         U100         Urlop wypoczynkowy         23.01.2023         Zratwierdzony Wniosek został poprawnie zaksięgowany.           P.Pror.ds. WpółpriSprawPracown BSP         U100         Urlop wypoczynkowy         17.01.2023         Przełożony           P.Pror.ds. WpółpriSprawPracown BSP         U100         Urlop wypoczynkowy         23.01.2023         23.01.2023         Zatwierdzony                                                                                                    | Opis obszaru kadr.        | Nazwa PK         | Imie N   | azwisko Nr. | os. R. nh./oh | N. rodz. ob./nieob    | Ważne od                         | Ważne do     | Status                     | Ostatni komunikat logu                           |
| P.Pror.ds.WpółpriSprawPracown BSP         U200         Urlop okolicznościowy 12.01.2023         12.01.2023         Odrzucony           P.Pror.ds.WpółpriSprawPracown BSP         U100         Urlop wypoczynkowy 19.01.2023         19.01.2023         Zatwierdzony Wniosek został poprawnie zaksięgowany.           P.Pror.ds.WpółpriSprawPracown BSP         U100         Urlop wypoczynkowy 01.03.2023         01.02.023         Zatwierdzony Wniosek został poprawnie zaksięgowany.           P.Pror.ds.WpółpriSprawPracown BSP         U100         Urlop wypoczynkowy 17.01.2023         Tr.01.2023         Przełożony           P.Pror.ds.WpółpriSprawPracown BSP         U100         Urlop wypoczynkowy 23.01.2023         17.01.2023         Przełożony           P.Pror.ds.WpółpriSprawPracown BSP         U100         Urlop wypoczynkowy 23.01.2023         23.01.2023         Zatwierdzony Wniosek został poprawnie zaksięgowany.                                                                                                    | P.Pror.ds.WpółpriSprawPra | cownBSP          |          |             | U100          | Urlop wypoczynkowy    | 06.01.2023                       | 06.01.2023   | Zatwierdzony               | Wniosek został poprawnie zaksięgowany.           |
| P.Pror.ds.WpółpriSprawPracown BSP         U100         Urlop wypoczynkowy         19.01.2023         19.01.2023         Zatwierdzony Wniosek został poprawnie zaksięgowany.           P.Pror.ds.WpółpriSprawPracown BSP         U100         Urlop wypoczynkowy         0.03.2023         Ol.03.2023         Zatwierdzony Wniosek został poprawnie zaksięgowany.           P.Pror.ds.WpółpriSprawPracown BSP         U100         Urlop wypoczynkowy         17.01.2023         Przełożony           P.Pror.ds.WpółpriSprawPracown BSP         U100         Urlop wypoczynkowy         23.01.2023         Zrezłożony                                                                                                    | P.Pror.ds.WpółpriSprawPra | acown BSP        |          |             | U200          | Urlop okolicznościowy | 12.01.2023                       | 12.01.2023   | Odrzucony                  |                                                  |
| P.Pror.ds.WpółpriSprawPracown BSP         U100         U100 wypoczynkowy         U1.03.2023         210.03.2023         22.4twierdzony         Wniosek został poprawnie zaksięgowany.           P.Pror.ds.WpółpriSprawPracown BSP         U100         Urlop wypoczynkowy         17.01.2023         Przełożony         Przełożony           P.Pror.ds.WpółpriSprawPracown BSP         U100         Urlop wypoczynkowy         23.01.2023         Przełożony                                                                                                    | P.Pror.ds.WpółpriSprawPra | acown BSP        |          |             | U100          | Urlop wypoczynkowy    | 19.01.2023                       | 19.01.2023   | Zatwierdzony               | Wniosek został poprawnie zaksięgowany.           |
| P.Pror.ds. WpółpriSprawPracown BSP U100 Urlop wypoczynkowy 23.01.023 Zzealizowany Pracownik przetwarzany przez innego użytkownika.                                                                                                    | P.Pror.ds.WpołpriSprawPra | acown BSP        |          |             | U100          | Urlop wypoczynkowy    | 17 01 2023                       | 17 01 2023   | Zatwierdzony<br>Przełożony | wniosek został poprawnie zaksięgowany.           |
|                                                                                                    | P.Pror.ds.WpółpriSprawPra | acown BSP        |          |             | U100          | Urlop wypoczynkowy    | 23.01.2023                       | 23.01.2023   | Zrealizowany               | Pracownik przetwarzany przez innego użytkownika. |

#### Raport wykorzystania urlopów na dzień

Użytkownikom posiadającym w systemie SAP role Z\_TM\_PA lub Z\_TM\_OCP udostępniony został raport wykorzystania urlopów na dzień. Raport dostępny jest po uruchomieniu transakcji /GVDPF/TM\_LEAPL02 - Wykorzystanie urlopów na dzień. Na wyniku raportu użytkownik otrzyma informację o liczbie dni urlopu zaplanowanych, zawnioskowanych i pozostałych do wykorzystania dla poszczególnych pracowników.

| SAP                          |                     |                       |                     |                       |                                          |                         |
|------------------------------|---------------------|-----------------------|---------------------|-----------------------|------------------------------------------|-------------------------|
|                              |                     |                       |                     |                       |                                          |                         |
| 911 7 6 6 7.1                | e , %.   🗅 🗗 🕞      | . 🌐   🚹   主           |                     |                       |                                          |                         |
| Raport wykorzystania urlopów | w na dzień          |                       |                     |                       |                                          |                         |
| Nr os. Nazw. pracown./kand.  | Zaplanowano do dziś | Zawnioskowano do dziś | Zaplanowano od dziś | Zawnioskowano od dziś | Pozostało do wykorzystania do końca roku | Procent wykonania planu |
|                              | 0                   | 1,00                  | 20                  | 2,00                  | 23,00000                                 | 15,00                   |
|                              | 0                   | 0,00                  | 0                   | 0,00                  | 28,00000                                 | 0,00                    |
| 1                            | 0                   | 0,00                  | 0                   | 0,00                  | 55,00000                                 | 0,00                    |
|                              |                     |                       |                     |                       |                                          |                         |
|                              |                     |                       |                     |                       |                                          |                         |

#### Raport wykorzystania urlopów miesiącami

Użytkownikom posiadającym w systemie SAP role Z\_TM\_PA lub Z\_TM\_OCP udostępniony został raport wykorzystania urlopów na dzień. Raport dostępny jest po uruchomieniu transakcji /GVDPF/TM\_LEAPLO3 - Wykorzystanie miesiącami. Na wyniku raportu użytkownik otrzyma informację o liczbie dni zaplanowanego i zawnioskowanego urlopu dla poszczególnych pracowników w podziale na poszczególne miesiące wskazane przez użytkownika na ekranie selekcji.

| SAP                                     |                        |                     |                          |                       |                  |                                          |  |
|-----------------------------------------|------------------------|---------------------|--------------------------|-----------------------|------------------|------------------------------------------|--|
|                                         |                        |                     |                          |                       |                  |                                          |  |
|                                         |                        |                     |                          |                       |                  |                                          |  |
| Raport wykorzystania urłopów miesiącami |                        |                     |                          |                       |                  |                                          |  |
| Numer osobowy Nazwisko                  | Zaplanowane na styczeń | Zaplanowane na luty | Zawnioskowano na styczeń | Zawnioskowano na luty | Pozostałe urlopy | Procent wykonania planu na koniec okresu |  |
|                                         | 7                      | 13                  | 0,00                     | 0,00                  | 23,00000         | 0,00                                     |  |
|                                         | 0                      | 0                   | 0,00                     | 0,00                  | 28,00000         | 0,00                                     |  |
|                                         | 0                      | 0                   | 0,00                     | 0,00                  | 55,00000         | 0,00                                     |  |

## Pytania. Zgłaszanie błędów.

Pytania dotyczące elektronicznego wnioskowania o urlop prosimy kierować do BSP:

| Maria Guzik         | maria.guzik@adm.uw.edu.pl         |
|---------------------|-----------------------------------|
| Magdalena Gaczyńska | magdalena.gaczynska@adm.uw.edu.pl |

Błędy w działaniu aplikacji prosimy zgłaszać poprzez dedykowany serwis JIRA BSP-Urlopy:

https://it.jira.uw.edu.pl/servicedesk/customer/portal/37